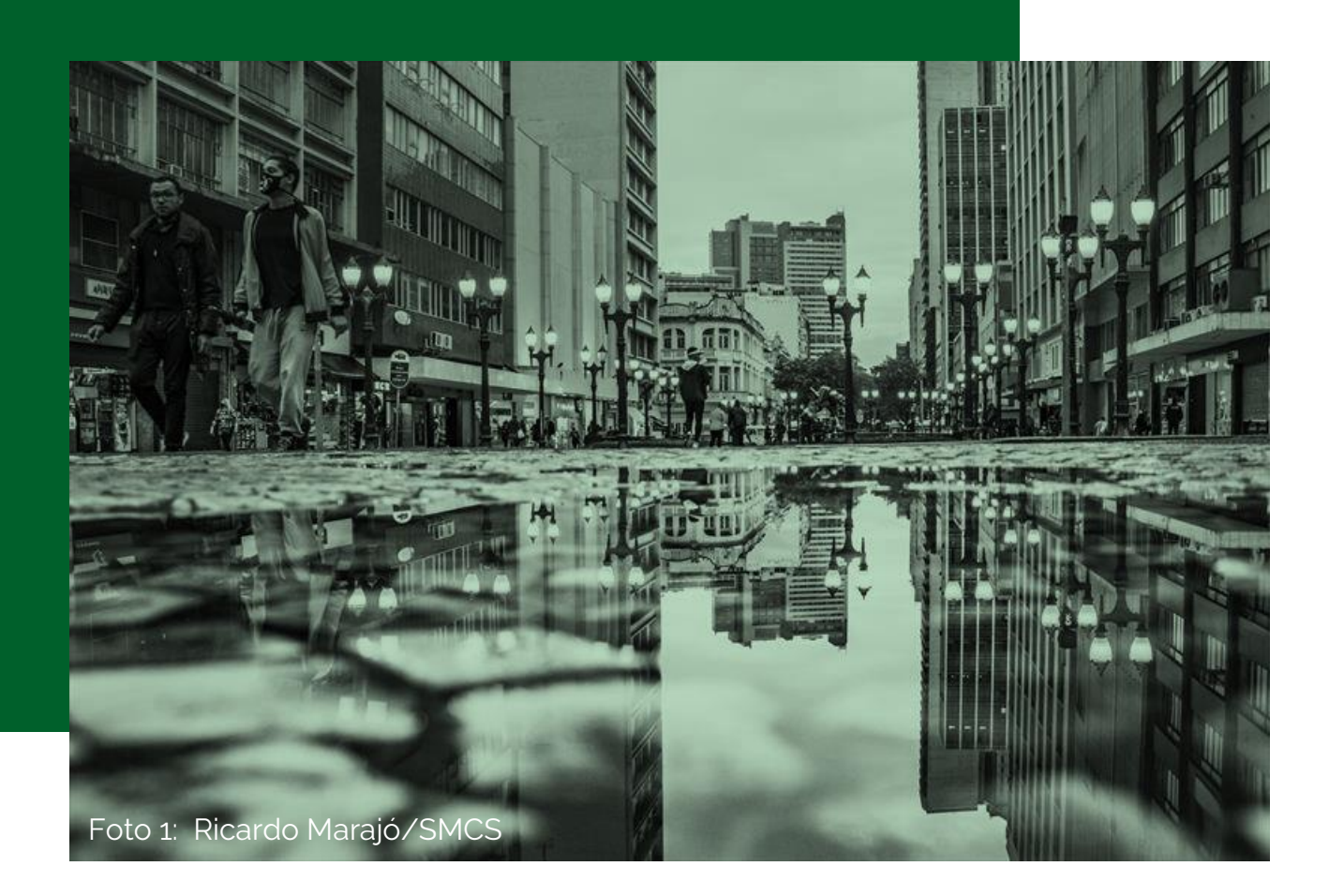

# CONSULTA PRÉVIA DE VIABILIDADE PROCEC

## Manual de Reconsideração CPV

PREFEITURA MUNICIPAL DE CURITIBA SECRETARIA MUNICIPAL DE URBANISMO DEPARTAMENTO DE CONTROLE E USO DO SOLO

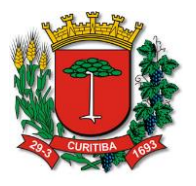

# SUMÁRIO

| CONSULTA PRÉVIA DE VIABILIDADE                                 | 4  |
|----------------------------------------------------------------|----|
| Manuais e Modelos – Urbanismo Uso do Solo                      | 6  |
| Exemplos de Consulta Proibida                                  | 8  |
| Antes da reconsideração                                        | 10 |
| PASSO A PASSO – PROCEC – RECONSIDERAÇÃO                        | 11 |
| Acesso ao PROCEC                                               | 12 |
| Protocolos Disponíveis                                         | 13 |
| Protocolos Disponíveis da Secretaria Municipal de Urbanismo    | 14 |
| Assuntos Disponíveis do Departamento de Controle e Uso do Solo | 15 |
| Abertura de Protocolo                                          | 16 |
| Login Sistema ISS CURITIBA                                     | 17 |
| PROCEC – Cadastro de Usuário                                   | 18 |
| PROCEC – Processos Administrativos                             | 19 |
| PROCEC – Processo (para Terceiros)                             | 20 |
| PROCEC – Informações do Assunto                                | 21 |
| PROCEC – Seus Dados (para Terceiros)                           | 22 |
| PROCEC – Seus Dados                                            | 24 |
| PROCEC – Requerimento                                          | 26 |
| PROCEC – Anexação de Documentos                                | 27 |
| PROCEC – Dados Protocolo                                       | 29 |
| PROCEC – Meus Protocolos                                       | 30 |
| PROCEC – Pesquisar Protocolo                                   | 31 |
| PROCEC – Visualizar Protocolo                                  | 32 |
| PROCEC – Parecer                                               | 33 |
| Exemplos de Pareceres Possíveis                                | 34 |
| Deferida                                                       | 34 |
| Indeferida                                                     | 34 |
| Aguardando requerente                                          | 34 |
| CADASTRO SINCRONIZADO                                          | 36 |
| Consulta Prévia de Viabilidade – Novo Parecer                  | 36 |
| Cadastro Sincronizado – Consulta Protocolo                     | 37 |
| Cadastro Sincronizado – Carta Resposta                         | 38 |
| Exemplo de Consulta Permitida                                  | 39 |

# CONSULTA PRÉVIA DE VIABILIDADE

A Consulta Prévia de Viabilidade (CPV) analisa se o imóvel em que se pretende instalar uma atividade comercial está apto quanto ao zoneamento, o impacto no sistema viário e as condições do imóvel no que se refere ao uso cadastrado no Alvará de Construção e ao Certificado de Vistoria de Conclusão de Obras - CVCO.

O documento é um dos necessários e obrigatórios para a expedição de Alvará de Localização e Funcionamento, pela Secretaria Municipal de Finanças.

Os pedidos para a abertura de um negócio, alteração de atividade, de forma de atuação ou outros devem ser feitos pelo site <u>Empresa Fácil</u> (http://www.empresafacil.pr.gov.br/).

Dúvidas quanto ao preenchimento do site Empresa Fácil podem ser sanadas no Espaço Empreendedor instalado nas Ruas da Cidadania ou diretamente com a Junta Comercial do Paraná - Jucepar, pelo site <u>www.juntacomercial.pr.gov.br/.</u>

Poderá consultar manual de orientação para abertura de empresa no site Empresa Fácil: <u>https://mid.curitiba.pr.gov.br/2022/00334929.pdf</u>

#### Atenção!

As CPVs emitidas pelo Portal da Prefeitura de Curitiba são válidas apenas para renovação de alvarás, autônomos ou eventos.

Para Renovação de Alvará, solicitar a Consulta Prévia de Viabilidade <u>http://cadastrosincronizado.curitiba.pr.gov.br</u>

Para Alvará para Autônomo, solicitar a Consulta Prévia de Viabilidade http://cadastrosincronizado.curitiba.pr.gov.br

Para Alvará para Eventos, solicitar a Consulta Prévia de Viabilidade http://cadastrosincronizado.curitiba.pr.gov.br

Em caso de dúvidas sobre emissão do alvará, consultar: <u>https://www.curitiba.pr.gov.br/servicos/alvara-perguntas-e-respostas-</u>

frequentes/695.

Com a publicação da Medida Provisória - MP nº 1.040/2021, a análise das Consultas Prévias de Viabilidade – CPV passaram a ser 100% automatizada a partir de 19/07/2021, sendo a consulta sempre DEFERIDA ou INDEFERIDA, conforme parametrização do sistema da Prefeitura Municipal de Curitiba.

Para os casos de consultas com parecer final INDEFERIDO, é possível a solicitação da reanálise da CPV, com a apresentação de novos fatos e/ou esclarecimentos.

Caso sua CPV tenha recebido parecer proibido, você poderá solicitar reconsideração através de processo eletrônico disponível no Portal de Serviços da PMC.

Para reanálise de CPV negada, deverá solicitar pelo Processo Eletrônico de Curitiba, a partir do link:

## https://procec.curitiba.pr.gov.br

#### Nosso tutorial passo a passo inicia-se na página 11.

Para o cadastro o requerente pode utilizar o mesmo "usuário" e a mesma "senha" do Sistema ISS Curitiba ou criar seu cadastro diretamente na plataforma, escolhendo a opção "Cadastro novo? (<u>http://procec.curitiba.pr.gov.br/usuarioiss/cadastroiss</u>) ".

Depois, acessa "Urbanismo" - "Uso do Solo Outros" - "Reanalise de Consulta Prévia", entra com seus dados e informa o número da CPV, PRP ou PRB. O acompanhamento do trâmite é eletrônico.

Para outras informações dê preferência ao contato pelo email <u>viabilidade@curitiba.pr.gov.br</u>.

Mas, se for mesmo indispensável, o atendimento também pode ser presencial, com dia e hora marcados pelo portal de serviços municipais, a <u>agendaonline.curitiba.pr.gov.br</u>. Endereço: Avenida João Gualberto, nº 623, Torre A – Bairro Alto da Glória Secretaria Municipal do Urbanismo

#### Manuais e Modelos – Urbanismo Uso do Solo

Para fazer a abertura ou alteração de sua empresa pelo Empresa Fácil ou pelo Portal da Prefeitura Municipal de Curitiba poderá acessar os Manuais, através do Site:

# https://curitiba.pr.gov.br

>Secretarias>Urbanismo>Uso do Solo>Manuais e Modelos UUS>Empresa Fácil

Ou através do link:

https://www.curitiba.pr.gov.br/conteudo/manuais-e-modelos/3276

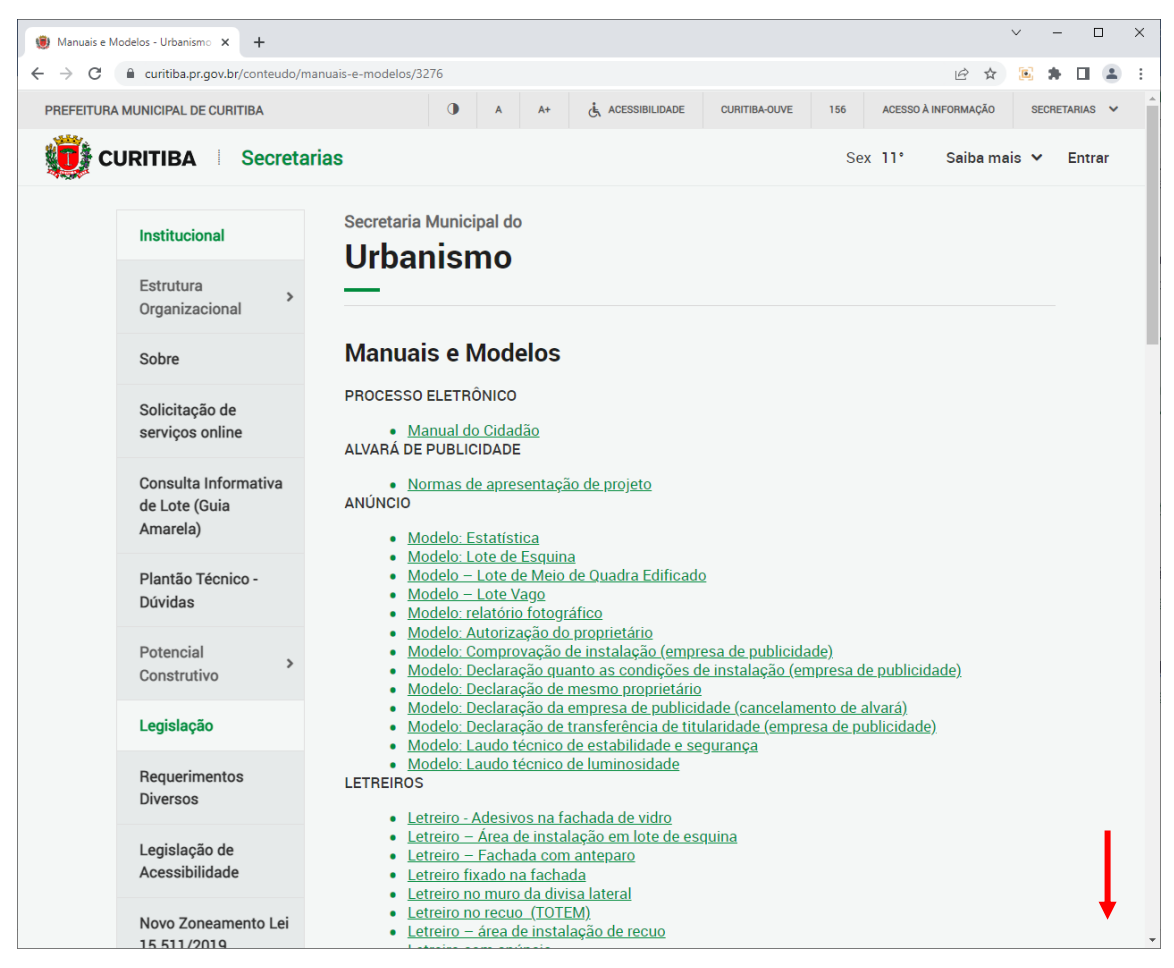

#### Figura 1: Manuais e Modelos Urbanismo Uso do Solo

| C curitiba.pr.gov.br/conteudo/ma                          | anuais-e-modelos/3276                                                                                                    | Ŀ | ☆ | رقل | <b>*</b> | ш. қ |
|-----------------------------------------------------------|----------------------------------------------------------------------------------------------------|---|---|-----|----------|------|
| Manuais e Modelos<br>UCE                                  | Detalhe 5 - protetor passeio     Detalhe 6 - protetor passeio     Detalhe 7 - protetor passeio     Detalhe 7 - protetor passeio     LICENÇA DE REMANSO                                                                   |   |   |     |          |      |
| Projeto Simplificado                                      | Modelo: projeto/croqui     Placa IDOSO e PcD                                                                                                    |   |   |     |          |      |
| Consulta Individual<br>Alvará/CVCO                        | LICENÇA DE USO TEMPORÁRIO DO RECUO FRONTAL  • Estatística uso do recuo                                                                                                    |   |   |     |          |      |
| Relatório Mensal<br>Alvará/CVCO                           | <ul> <li>Iermo de conhecimento do Decreto 675/2020</li> <li>Termo de manutenção da cobertura</li> <li>Termo de consentimento do proprietário</li> </ul>                                                                  |   |   |     |          |      |
| Estação de<br>Transmissão de<br>Radiocomunicação –<br>ETR | LICENÇA DE VALET  Croqui - valet meio de quadra Croqui - valet esquina Croqui - valet superintendência de Trânsito - Setran Modelo: Termo quanto aos condutores Modelo: Termo de anuência do estabelecimento contratante |   |   |     |          |      |
| Uso do Solo                                               | Modelo: Declaração quanto à apólice de seguro                                                                                                    |   |   |     |          |      |
| Manuais e Modelos<br>UUS                                  | Manual do Usuário     Manual para Solicitar CPV de MEI                                                                                                    |   |   |     |          |      |
| Consulta Comercial                                        | <u>Termo de responsabilidade</u>                                                                                                    |   |   |     |          |      |
| Eventos                                                   | Avaliação de Necessidade de Base para Food Truck     Croqui para solicitação e vaga para Food Truck EVENTOS                                                                                                    |   |   |     |          |      |
| Food Trucks                                               | Eormulário SMS - eventos grande porte                                                                                                    |   |   |     |          |      |
| Intervenção em<br>logradouro público                      |                                                                                                    |   |   |     |          |      |
|                                                           |                                                                                                    |   |   |     |          |      |

Figura 2: Manuais e Modelos Empresa Fácil

#### Exemplos de Consulta Proibida

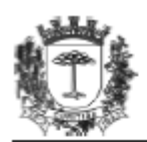

#### PREFEITURA MUNICIPAL DE CURITIBA SECRETARIA MUNICIPAL DO URBANISMO CONSULTA COMERCIAL

\*\*\* ESTE DOCUMENTO NÃO VALE COMO ALVARÁ DE LOCALIZAÇÃO E FUNCIONAMENTO \*\*\* 2ª Via

Versão: P.3.1.0.2 (build de 29/04/2022)

Inscrição Imobiliária Sublote Indicação Fiscal Protocolo 00.0.0000.0001 0000 00.000.000 CPV 000000/2022 Zoneamento: ZR2.ZONA RESIDENCIAL 2

Sistema Viário: SETORIAL 2

Sublotes Solicitados

## 0000\* R. NONONO NONONO NONONO, 1234, NONONO - 00000-000 (\*) Sublote principal.

Forma(s) de Atuação informada(s): ESTABELECIMENTO FIXO Área Solicitada: 260,00 m2

As atividades solicitadas deverão ser exercidas conforme a forma de atuação informada

G.46.7.2-9/00-00° COMÉRCIO ATACADISTA DE FERRAGENS E FERRAMENTAS (\*) Atividade principal.

G.46.6.9-9/99-00 COMÉRCIO ATACADISTA DE OUTRAS MÁQUINAS E EQUIPAMENTOS NÃO ESPECIFICADOS ANTERIORMENTE; PARTES E PEÇAS

G.45.4.1-2/02-00 COMÉRCIO POR ATACADO DE PEÇAS E ACESSÓRIOS PARA MOTOCICLETAS E MOTONETAS

\*\*\* PARECER DA SECRETARIA MUNICIPAL DO URBANISMO \*\*\*

#### PROIBIDO PARA A(S) ATIVIDADE(S) SOLICITADA(S)

FACE ZONEAMENTO E/OU SISTEMA VIÁRIO. PARA NOVA AVALIAÇÃO, PROTOCOLAR SOLICITAÇÃO DE REANÁLISE DA CONSULTA ATRAVÉS DO PORTAL PROCEC (https://procec.curitiba.pr.gov.br) / Urbanismo / Uso do Solo outros / Reanálise de Consulta Prévia.

CONSULTA GERADA PELO INTEGRADOR EMPRESA FÁCIL, PROTOCOLO PRP2200000000.

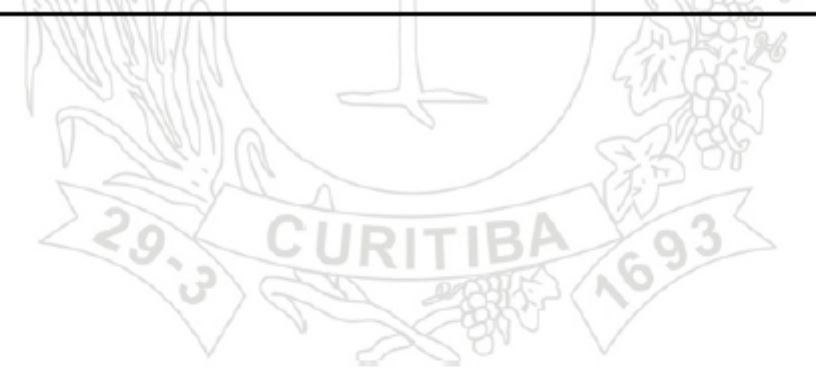

CURITIBA-PR, 26 DE MAIO DE 2022.

#### PREFEITURA MUNICIPAL DE CURITIBA SECRETARIA MUNICIPAL DO URBANISMO CONSULTA COMERCIAL

\*\*\* ESTE DOCUMENTO NÃO VALE COMO ALVARÁ DE LOCALIZAÇÃO E FUNCIONAMENTO \*\*\* 2ª Via

Versão: P.3.1.0.2 (build de 29/04/2022)

Inscrição Imobiliária Sublote Indicação Fiscal Protocolo 00.0.0000.0000.00-0 0000 00.0000 CPV000000/2022

00.0.0000.000.00-0 0000 00.000.000 CPV000000/2022 Zoneamento: ZT-LV.ZONA DE TRANSIÇÃO LINHA VERDE - 12 - S. SUL-AIB3 Sistema Viário: NORMAL

Sublotes Solicitados

0000\* R.NONONO NONONO, 123, NONONO - 00000-000

(\*) Sublote principal.

Forma(s) de Atuação informada(s):ATIVIDADE DESENVOLVIDA FORA DO ESTABELECIMENTO; ESCRITÓRIO ADMINISTRATIVO; ESTABELECIMENTO FIXO; INTERNET; SEDE

Área Solicitada: 330,00 m2

As atividades solicitadas deverão ser exercidas conforme a forma de atuação informada

M.69.1.1-7/01-00' SERVIÇOS ADVOCATÍCIOS

(\*) Atividade principal.

\*\*\* PARECER DA SECRETARIA MUNICIPAL DO URBANISMO \*\*\*

PROIBIDO PARA A(S) ATIVIDADE(S) SOLICITADA(S)

FACE A NECESSIDADE DE COMPROVAR QUE POSSUI ÁREA DE ESTACIONAMENTO. PARA NOVA AVALIAÇÃO, PROTOCOLAR SOLICITAÇÃO DE REANÁLISE DA CONSULTA ATRAVÉS DO PORTAL PROCEC (https://procec.curitiba.pr.gov.br) / Urbanismo / Uso do Solo outros / Reanálise de Consulta Prévia.

CONSULTA GERADA PELO INTEGRADOR EMPRESA FÁCIL, PROTOCOLO PRP2200000000.

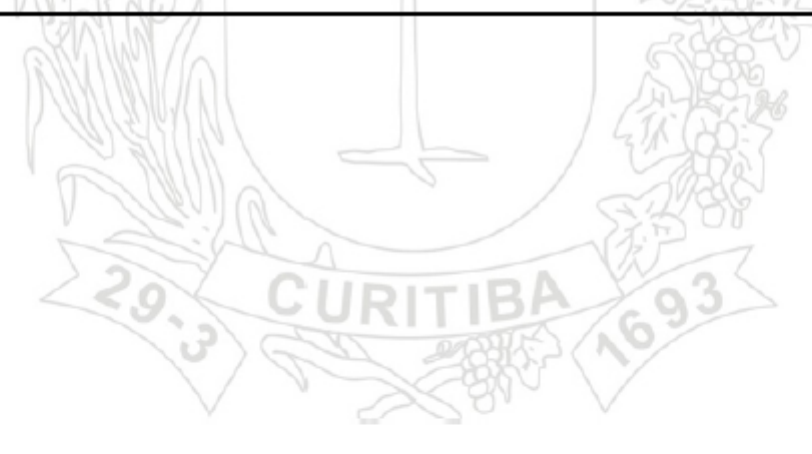

CURITIBA-PR, 27 DE MAIO DE 2022.

Impresso em 27 de maio de 2022, às 08:45:38

Figura 4: CPV Proibida para Comprovar Estacionamento

#### Antes da reconsideração

Antes de solicitar sua reconsideração é necessário que se verifique o preenchimento correto do pedido de Consulta Prévia de Viabilidade.

Confira se os dados já preenchidos no Empresa Fácil ou no Portal da Prefeitura de Curitiba estão corretos em especial:

Indicação Fiscal

Sublote(s)

Área do Estabelecimento (m²)

Tipo(s) de Unidade(s)

Forma(s) de Atuação

Código(s) CNAE da Atividade Principal e/ou da(s) Atividade

Secundária(s)

E demais informação do formulário, como por exemplo: Se reside no

local, se possuiu atendimento ao público, etc.

# PASSO A PASSO – PROCEC RECONSIDERAÇÃO

Após conferir os dados informados na Consulta Prévia de Viabilidade, a Legislação Vigente, e demais informações pertinentes de acordo com o Parecer de Proibido, o solicitante irá protocolar uma reconsideração.

No seu navegador de internet acesse: <u>https://procec.curitiba.pr.gov.br</u>

#### **Acesso ao PROCEC**

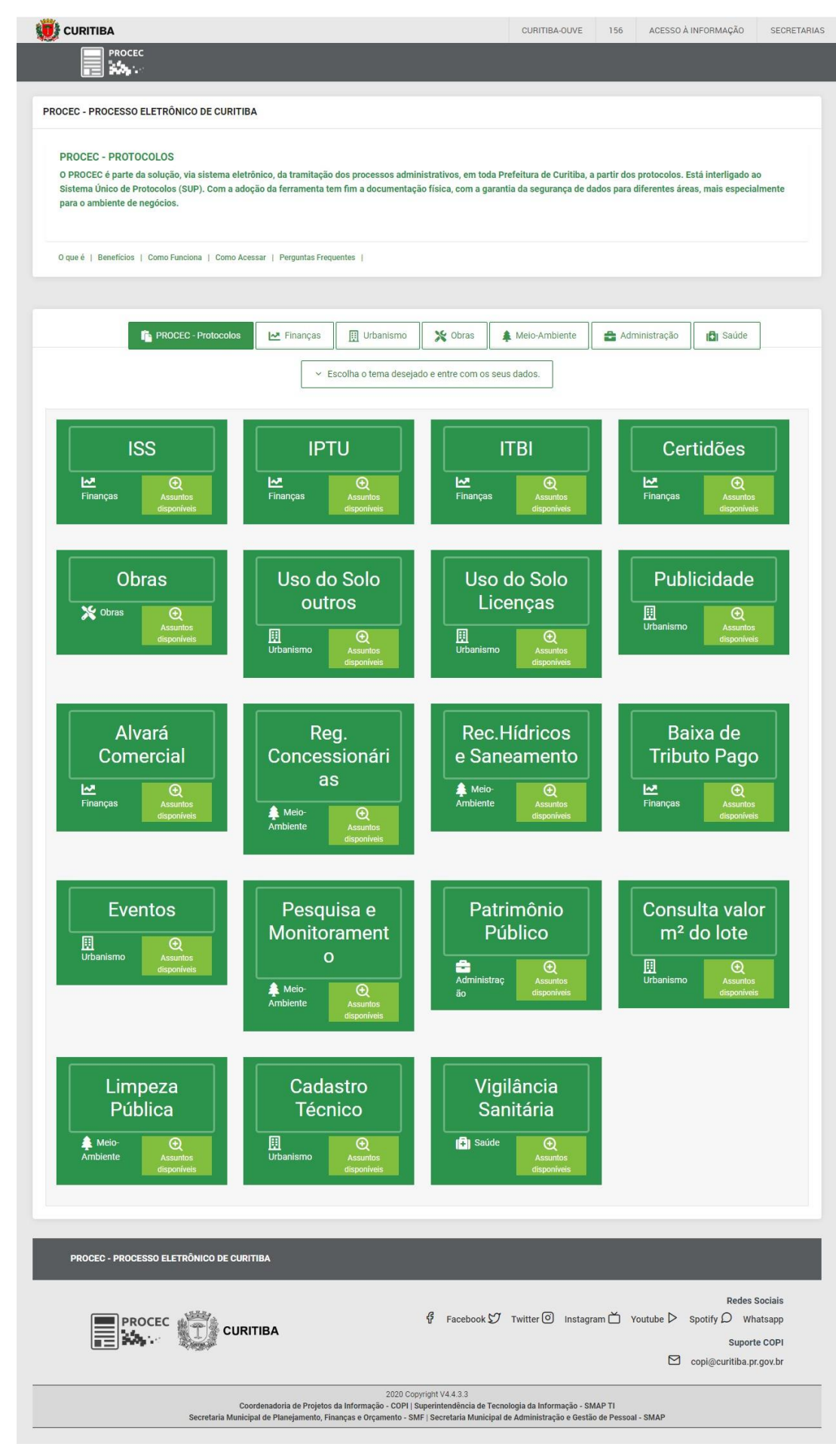

## Protocolos Disponíveis

| li PROCEC × +                                                                                                    |                                                          |                                                     | ~                                   | - [    |       | × |
|----------------------------------------------------------------------------------------------------|----------------------------------------------------------|-----------------------------------------------------|-------------------------------------|--------|-------|---|
| ← → C                                                                                                    |                                                          | I                                                   | 6 1 🗈                               | * 🗉    | U     | : |
| URITIBA                                                                                                    | CURITIBA-OUVE 1                                          | 156 ACESSO À INF                                    | FORMAÇÃO                            | SECRET | ARIAS |   |
|                                                                                                    |                                                          |                                                     |                                     |        | ļ     |   |
| PROCEC - PROCESSO ELETRÔNICO DE CURITIBA                                                                                                    |                                                          |                                                     |                                     |        |       |   |
| PROCEC - PROTOCOLOS<br>O PROCEC é parte da solução, via sistema eletrônico, da tramitação dos processos administrativos, em toda<br>Sistema Único de Protocolos (SUP). Com a adoção da ferramenta tem fim a documentação física, com a gara<br>especialmente para o ambiente de negócios. | Prefeitura de Curitiba, a p<br>antia da segurança de dad | artir dos protocolos. E<br>los para diferentes área | stá interligado<br>as, mais         | ao     |       |   |
| O que é   Beneficios   Como Funciona   Como Acessar   Perguntas Frequentes                                                                                                    | Maio-Ambiente                                            | <b>9</b> Administração                              | <b>B</b> Saúda                      | 1      |       |   |
| Egolha o tema desejado e entre com os seu                                                                                                    | us dados.                                                |                                                     |                                     |        |       |   |
| ISS<br>Let<br>Finanças<br>Assuntos<br>dispontíveis<br>Let<br>finanças<br>Assuntos<br>dispontíveis<br>Let<br>finanças<br>Assuntos<br>dispontíveis                                                                                                    | ITBI                                                     | Cer<br>Finanças                                     | tidões<br>O<br>Assunto<br>disponíve | s      |       |   |
| Obras Uso do Solo<br>Statemento De Contros Uso                                                                                                    | do Solo<br>cenças                                        | Publ                                                | icidade                             |        |       |   |

Figura 6: Portal PROCEC - opção selecionada: Urbanismo

Clicar em <u>Urbanismo</u>.

## Protocolos Disponíveis da Secretaria Municipal de Urbanismo

| PROCEC × +                                                                                                    | ~                  | -          | × |
|----------------------------------------------------------------------------------------------------|--------------------|------------|---|
| ← → C                                                                                                    | 6 🖈 🤅              | *          | : |
| PROCEC                                                                                                    |                    |            | Î |
| O que é   Benefícios   Como Funciona   Como Acessar   Perguntas Frequentes                                                                                                    |                    |            |   |
|                                                                                                    |                    |            |   |
|                                                                                                    |                    |            |   |
| 👔 PROCEC - Protocolos 🔛 Finanças 🗒 Urbanismo 💥 Obras 🌲 Meio-Ambiente 🚔 Administração                                                                                                    | 🚯 Saúde            |            |   |
| ✓ Escolha o tema desejado e entre com os seus dados.                                                                                                    |                    |            |   |
|                                                                                                    |                    |            |   |
|                                                                                                    |                    |            |   |
| Uso do Solo Uso do Solo Publicidade E                                                                                                    | ventos             |            |   |
| outros Licenças 🛛 🛄 🔍                                                                                                    | Ð                  | =          |   |
| Urbanismo Assuntos Urbanismo                                                                                                    | O Assun<br>disponí | os<br>veis |   |
| disponíveis disponíveis                                                                                                    |                    |            |   |
|                                                                                                    |                    |            |   |
|                                                                                                    |                    |            |   |
| radia = radia = radi |                    |            |   |
| lote                                                                                                    |                    |            |   |
| Urbanismo Assuntos                                                                                                    |                    |            |   |
| Urbanismo Assuntos                                                                                                    |                    |            |   |
|                                                                                                    |                    |            |   |
|                                                                                                    |                    |            |   |
|                                                                                                    |                    |            |   |
| PROCEC - PROCESSO ELETRÔNICO DE CURITIBA                                                                                                    |                    |            | - |

Figura 7: Portal PROCEC - protocolos disponíveis da Secretaria Municipal de Urbanismo Na Caixa de opções "Uso do Solo outros" Clicar em <u>Assuntos disponíveis</u>.

## Assuntos Disponíveis do Departamento de Controle e Uso do Solo

| PROCEC × +                                                                                       |                                                                                       |                                                        | ∨ - □ X                                                                                                    |
|--------------------------------------------------------------------------------------------------|---------------------------------------------------------------------------------------|--------------------------------------------------------|----------------------------------------------------------------------------------------------------|
| $\leftarrow$ $\rightarrow$ C $($ procec.curitiba.pr.gov.br/Home/Pro                              | otocolos                                                                              |                                                        | 🖻 🕁 💽 🛊 🛛 🕛 🗄                                                                                                    |
|                                                                                                  |                                                                                       | CURITIBA-OUVE 1                                        | 156 ACESSO À INFORMAÇÃO SECRETARIAS                                                                                                    |
| PROCEC Assuntos dis                                                                              | poníveis                                                                              | Meus protocolos                                        | ×                                                                                                    |
| PROCEC - PROCESSO ELETR<br>CANCELA<br>CERTIDÃO<br>PROCEC - PROTOCOLO<br>O PROCEC é parte da solu | MENTO OU ALTERAÇÃO DE DIRETRIZ DE ARRUA<br>DIRECIONADA AO IAT<br>E DE CONSULTA PRÉVIA | MENTO                                                  | . Está interligado ao                                                                                                    |
| Sistema Único de Protocolos (SUP). Com a ad<br>especialmente para o ambiente de negócios.        | oção da ferramenta ten fim a documentação fis                                         | ica, com a garantia da segurança de dados              | para diferentes areas, mais                                                                                                    |
| O que é   Benefícios   Como Funciona   Como A                                                    |                                                                                       |                                                        |                                                                                                    |
|                                                                                                  |                                                                                       |                                                        |                                                                                                    |
| PROCEC - Protocolos                                                                              | 🗠 Finanças 🔲 Urbanismo 🗙                                                              | Obras Ambiente                                         | Administração                                                                                                    |
|                                                                                                  | <ul> <li>Escolha o tema desejado e y</li> </ul>                                       |                                                        |                                                                                                    |
| Uso do Solo<br>outros<br>I<br>Urbanismo<br>Assuntos<br>disponíveis                               | Uso do Solo<br>Licenças                                                               | Publicidade<br>Urbanis vo<br>Urbanis vo<br>disponíveis | Eventos<br>Urbanismo<br>Companyation<br>Companyation<br>Companyati |
| https://procec.curitiba.pr.gov.br/Home/Protocolos#collapse_116                                   | Cadastro                                                                              |                                                        |                                                                                                    |

Figura 8: Portal PROCEC - Assuntos disponíveis

Na janela de "Assuntos disponíveis" Clicar em <u>REANÁLISE DE CONSULTA PRÉVIA.</u>

#### Abertura de Protocolo

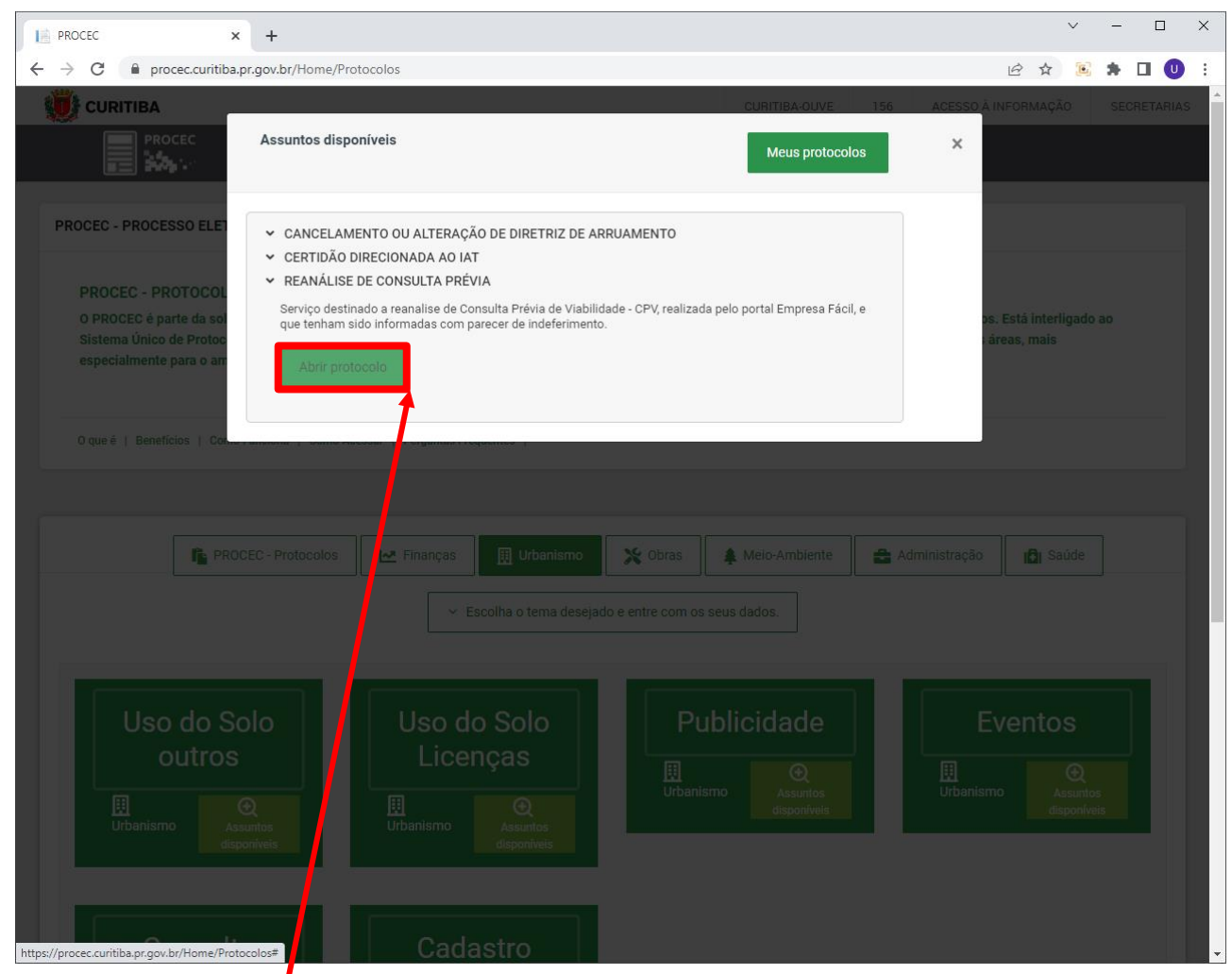

Figura 9: Portal PROCEC - Abertura de Protocolo

Clicar em Abrir Protocolo.

## Login Sistema ISS CURITIBA

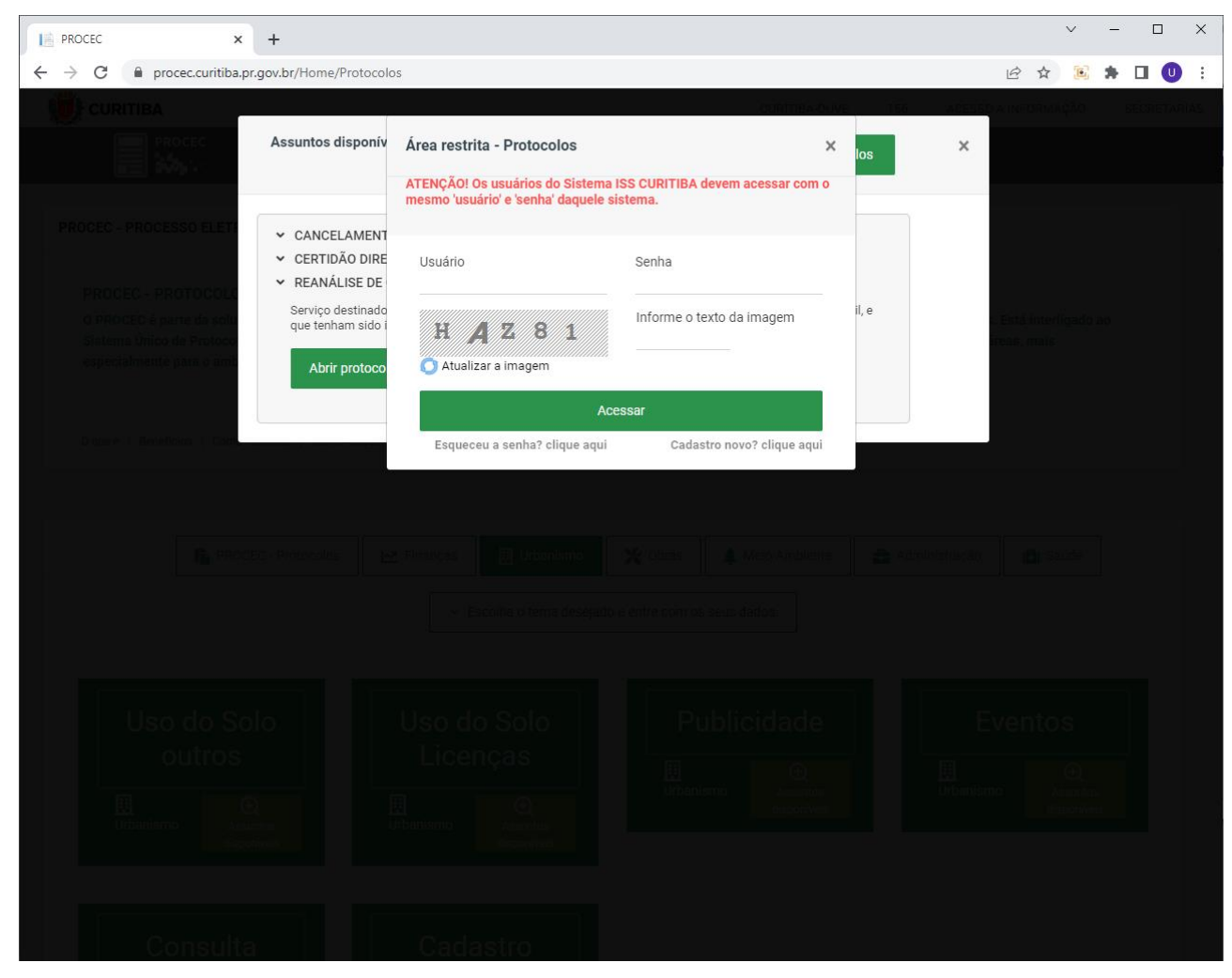

Figura 10: área de Login do Sistema ISS CURITIBA

Realize seu login com Usuário e Senha, informe o texto da imagem.

## PROCEC – Cadastro de Usuário

| PROCEC ×                                                  | < +                                      |                              |                                 |               |     | ~                   | - 0         |
|-----------------------------------------------------------|------------------------------------------|------------------------------|---------------------------------|---------------|-----|---------------------|-------------|
| → C 🔒 procec.curitiba                                     | .pr.gov.br/usuarioiss/cadastrois         | s/                           |                                 |               |     | ie 🛧 🖻              | * 🛛 🕕       |
| URITIBA                                                   |                                          |                              |                                 | CURITIBA-OUVE | 156 | ACESSO À INFORMAÇÃO | SECRETARIAS |
| PROTOCOLOS                                                | S                                        |                              |                                 |               |     | (                   |             |
|                                                           |                                          |                              |                                 |               |     |                     |             |
|                                                           |                                          |                              |                                 |               |     |                     |             |
| PROCEC - Cadast                                           | ro de Lleuário                           |                              |                                 |               |     |                     |             |
| FROCEC - Cauasi                                           | io de Osualio                            |                              |                                 |               |     |                     |             |
| Atenção: Empresas que tenh<br>poderão acessar o sistema F | nam inscrição municipal em Cu<br>PROCEC. | ritiba, deverão efetuar o ca | dastro <u>clicando aqui.</u> Ap | ós,           |     |                     |             |
| 🗹 DADOS DE CADASTRO                                       | 🖸 DADOS DE ENDEREÇO                      | 🖸 DADOS DE ACESSO            | CONFIRMAÇÃO                     |               |     |                     |             |
|                                                           |                                          |                              |                                 |               |     |                     |             |
| Informe CPF ou CNPJ e cliqu                               | e no botão Buscar.                       |                              |                                 |               |     |                     |             |
| CPF.                                                      | ou CNPJ                                  |                              | ⊘ Buscar                        |               |     |                     |             |
|                                                           |                                          |                              |                                 | _             |     |                     |             |
|                                                           |                                          |                              |                                 |               |     |                     |             |
|                                                           |                                          |                              |                                 |               |     |                     |             |
|                                                           |                                          |                              |                                 |               |     |                     |             |
|                                                           |                                          |                              |                                 |               |     |                     |             |
|                                                           |                                          |                              |                                 |               |     |                     |             |
|                                                           |                                          |                              |                                 |               |     |                     |             |
|                                                           |                                          |                              |                                 |               |     |                     |             |
|                                                           |                                          |                              |                                 |               |     |                     |             |
|                                                           |                                          |                              |                                 |               |     |                     |             |
|                                                           |                                          |                              |                                 |               |     |                     |             |
|                                                           |                                          |                              |                                 |               |     |                     |             |
|                                                           |                                          |                              |                                 |               |     |                     |             |
|                                                           |                                          |                              |                                 |               |     |                     |             |

Figura 11: Portal PROCEC - Cadastro de Usuário

Caso não possua Cadastro, deverá realizar o Cadastramento.

### **PROCEC – Processos Administrativos**

| ROCEC × +                                                                                                    |                   |           | ~                   | - 0        | ×    |
|----------------------------------------------------------------------------------------------------|-------------------|-----------|---------------------|------------|------|
| ← → C                                                                                                    |                   |           | 🖻 🛧 🖲               | * 🗆 🕛      | ÷    |
| CURITIBA                                                                                                    | CURITIBA-OUVE     | 156       | ACESSO À INFORMAÇÃO | SECRETARIA | AS 1 |
|                                                                                                    |                   |           | login [+            |            |      |
| 🖬 Protocolos > 🔎 Perguntas Frequentes 🛛 Manuais & Legislação > 🧭 Saiba Ma                                                                                                    | is >              |           |                     |            |      |
| PROCEC - Processos Administrativos                                                                                                    |                   | Resumo (  | Geral!              |            |      |
| Sr(a). Nome Completo, o protocolo será para você?<br>*Se o protocolo for para você mesmo, escolha a opção "Sim". Se for para uma outra pessoa ou pa                                                                                             | ra uma            | Seus Dad  | los                 |            |      |
| empresa, a qual você representa legalmente, então escolha "Não". Neste caso, tenha em mãos o r<br>CPF ou o nº do CNPJ do interessado.<br>Atenção! O processo não será conhecido (analisado), quando não contiver os dados corretos. Sai<br>mais | o <sup>o</sup> do |           |                     |            |      |
| ○ Sim ○ Não                                                                                                    | _                 | Seu Pedie | do                  |            |      |
|                                                                                                    |                   | Seus Ane  | XOS                 |            |      |
|                                                                                                    |                   |           |                     |            |      |
|                                                                                                    |                   |           |                     |            |      |
|                                                                                                    |                   |           |                     |            |      |
|                                                                                                    |                   |           |                     |            |      |
|                                                                                                    |                   |           |                     |            |      |
|                                                                                                    |                   |           |                     |            |      |

Figura 12: Portal PROCEC – Protocolo

Indicar se o Processo será para você mesmo, ou se será para terceiros ou para uma empresa.

## PROCEC – Processo (para Terceiros)

| VINITIBAN       201       20250 Å INFORMAÇÃO       SECRETARIAS         Image: Concession do logo do logo d | PROCEC x + ← → C ● procec.curitiba.pr.gov.br/Processo/Cadastrar/7104                                                                                                    |                         |                                                                                                    | <ul> <li>✓</li> <li></li></ul>                                                                                 | - □ ×       |
|----------------------------------------------------------------------------------------------------|----------------------------------------------------------------------------------------------------|-------------------------|----------------------------------------------------------------------------------------------------|----------------------------------------------------------------------------------------------------|-------------|
| Protocolos Perguntas Frequentes Manuais & Legislação                                                                                                    |                                                                                                    | CURITIBA-OUVE           | 156                                                                                                    | ACESSO À INFORMAÇÃO<br>Iogin [→                                                                                | SECRETARIAS |
| PROCEC - Processos Administrativos       Resumo Geral!         Sr(a). Nome Completo, o protocolo será para você?       See o protocolo for para você mesmo, escolha a opção "Sim". Se for para uma outra pessoa ou para uma empresa, a qual você representa legalmente, então escolha "Não". Neste caso, tenha em mãos o nº do CNPJ do interessado.       Sees Dados         Atençãol O processo não será conhecido (analisado), quando não contiver os dados corretos. Saiba más       Sees Dados       CPF/CNPJ: 0000000000         Nanção O processo não será conhecido (analisado), quando não contiver os dados corretos. Saiba más       Sees Dados       CPF/CNPJ: 0000000000         Nameçoi O processo não será conhecido (analisado), quando não contiver os dados corretos. Saiba más       Sees Dados       CPF/CNPJ: 0000000000         Nomero:       Bairo:       CCER       Rual/w:       Número:         Bairo:       Cidade:       Estado:       Sees Pedido         Sees Anexos       Sees Anexos       Sees Anexos                                                                                                    | 🗖 Protocolos > 🖓 Perguntas Frequentes 🗍 Manuais & Legislação > 🧭 Saïba M                                                                                                    | lais >                  |                                                                                                    |                                                                                                    | -           |
| Seu Pedido Seus Anexos                                                                                                    | PROCEC - Processos Administrativos         Sr(a). Nome Completo, o protocolo será para você?         *Se o protocolo for para você mesmo, escolha a opção "Sim". Se for para uma outra pessoa ou pa empresa, a qual você representa legalmente, então escolha "Não". Neste caso, tenha em mãos o CPF ou o nº do CNPJ do interessado.         Atenção! O processo não será conhecido (analisado), quando não contiver os dados corretos. Sa mais         O Sim ® Não         Informe o CNPJ ou CPF :         Buscar | ara uma<br>nº do<br>iba | Resumo G<br>Seus Dad<br>CPF/CNI<br>Nome ou<br>Email:e<br>Telefone<br>Endereç<br>CEP:<br>Rua/av<br>Número:<br>Bairro:<br>Cidade:<br>Estado: | eral!<br>05<br>PJ: 0000000000<br>J Razão Social: 'Nome Compl<br>mail@dominio.com<br>a: (00)000000000<br>0:<br> | eto'        |
|                                                                                                    |                                                                                                    |                         | Seu Pedid                                                                                                    | lo<br>Kos                                                                                                    | _           |

Figura 13: Portal PROCEC – Trâmite para Terceiros

Após selecionar a opção "Não" indicar o CNPJ ou CPF do interessado.

#### PROCEC - Informações do Assunto

|                                                                                                    |                                                                                      |          | 6 🖈 🖻               |     |        |
|----------------------------------------------------------------------------------------------------|--------------------------------------------------------------------------------------|----------|---------------------|-----|--------|
|                                                                                                    | CURITIBA-OU                                                                          | VE 156   | ACESSO À INFORMAÇÃO | SEC | RETARI |
|                                                                                                    |                                                                                      |          | login [→            |     |        |
| 🖬 Protocolos > 🔎 Perguntas Frequentes 🔲 Manuais & Legislação 🤉                                                                                                    | ♂ Saiba Mais >                                                                       |          |                     |     |        |
| PROCEC - Processos Administrativos                                                                                                    |                                                                                      | Resumo ( | Geral!              |     |        |
| Sr(a). Nome Completo, . o protocolo será para você?                                                                                                    |                                                                                      |          |                     |     |        |
| *Se o protocolo for para <b>você mesmo</b> , escolha a opção "Sim". Se for para uma or<br>empresa, a qual você representa legalmente, então escolha "Não". Neste caso, te<br>CPF ou o nº do CNPJ do interessado.<br><b>Atenção! O processo não será conhecido (analisado), quando não contiver os da</b><br>mais                                                                                                    | tra pessoa ou para uma<br>nha em mãos o nº do<br><b>los corretos. Saiba</b>          | Seus Dad | los                 |     |        |
| ● Sim ○ Não                                                                                                    |                                                                                      | Seu Pedi | do                  |     |        |
|                                                                                                    |                                                                                      |          |                     |     |        |
| INFORMAÇÕES DO ASSUNTO     SEUS DADOS     REQUERIMENTO                                                                                                    | NEXE OS DOCUMENTOS                                                                   | Seus Ane | 201                 |     |        |
|                                                                                                    |                                                                                      | Seds Ane | x03                 |     |        |
| INFORMAÇÕES SOBRE: REANÁLISE DE CONSULTA PRÉVIA                                                                                                    |                                                                                      |          |                     |     |        |
| INFORMAÇÕES SOBRE: REANÁLISE DE CONSULTA PRÉVIA<br>Serviço destinado a reanalise de Consulta Prévia de Viabilidade - CPV, realizada pelo p<br>tenham sido informadas com parecer de indeferimento. O prazo de análise desse processo                                                                                                    | ortal Empresa Fácil, e que<br>é de 03 à 05 dias úteis.                               |          |                     |     |        |
| INFORMAÇÕES SOBRE: REANÁLISE DE CONSULTA PRÉVIA<br>Serviço destinado a reanalise de Consulta Prévia de Viabilidade - CPV, realizada pelo p<br>tenham sido informadas com parecer de indeferimento. O prazo de análise desse processo<br>Informações necessárias:                                                                                                    | ortal Empresa Fácil, e que<br>é de 03 à 05 dias úteis.                               |          |                     |     |        |
| INFORMAÇÕES SOBRE: REANÁLISE DE CONSULTA PRÉVIA<br>Serviço destinado a reanalise de Consulta Prévia de Viabilidade - CPV, realizada pelo p<br>tenham sido informadas com parecer de indeferimento. O prazo de análise desse processo<br>Informações necessárias:<br>- Indicação Fiscal do comercio                                                                                                    | ortal Empresa Fácil, e que<br>é de 03 à 05 dias úteis.                               |          |                     |     |        |
| INFORMAÇÕES SOBRE: REANÁLISE DE CONSULTA PRÉVIA<br>Serviço destinado a reanalise de Consulta Prévia de Viabilidade - CPV, realizada pelo p<br>tenham sido informadas com parecer de indeferimento. O prazo de análise desse processo<br>Informações necessárias:<br>- Indicação Fiscal do comercio<br>- Número da CPV ou PRP negado                                                                                                    | ortal Empresa Fácil, e que<br>é de 03 à 05 dias úteis.                               |          |                     |     |        |
| INFORMAÇÕES SOBRE: REANÁLISE DE CONSULTA PRÉVIA<br>Serviço destinado a reanalise de Consulta Prévia de Viabilidade - CPV, realizada pelo p<br>tenham sido informadas com parecer de indeferimento. O prazo de análise desse processo<br>Informações necessárias:<br>- Indicação Fiscal do comercio<br>- Número da CPV ou PRP negado<br>- Foto do local para auxiliar na análise, se for o caso, desde que não seja obtida através o<br>fachada, estacionamento se houver, recuo frontal ou outros. | ortal Empresa Fácil, e que<br>é de 03 à 05 dias úteis.<br>o Google, contendo foto da |          |                     |     |        |

Figura 14: Portal PROCEC – Informações do Assunto

Independente de Processo próprio ou trâmite para terceiros ler as Informações do Assunto.

#### INFORMAÇÕES SOBRE: REANÁLISE DE CONSULTA PRÉVIA

Serviço destinado a reanalise de Consulta Prévia de Viabilidade - CPV, realizada pelo portal Empresa Fácil, e que tenham sido informadas com parecer de indeferimento. O prazo de análise desse processo é de 03 à 05 dias úteis.

Informações necessárias:

- Indicação Fiscal do comercio
- Número da CPV ou PRP negado

- Foto do local para auxiliar na análise, se for o caso, desde que não seja obtida através do Google, contendo foto da fachada, estacionamento se houver, recuo frontal ou outros.

# PROCEC – Seus Dados (para Terceiros)

| URITIBA                                                                                                    | CURITIBA-OUVE                                 | 156                                                                                             | ACESSO À INFORMA                                                           | ÇÃO                    | SECRETARIAS    |
|----------------------------------------------------------------------------------------------------|-----------------------------------------------|-------------------------------------------------------------------------------------------------|----------------------------------------------------------------------------|------------------------|----------------|
|                                                                                                    |                                               |                                                                                                 | login                                                                      | [→                     |                |
| <br>Protocolos >                                                                                                    |                                               |                                                                                                 |                                                                            |                        |                |
|                                                                                                    |                                               |                                                                                                 |                                                                            |                        |                |
| PROCEC - Processos Administrativos                                                                                                    | 1                                             | Resumo Ge                                                                                       | ral!                                                                       |                        |                |
| Sr(a). Nome Completo, o protocolo será para você?                                                                                                    |                                               | Seus Dados                                                                                      |                                                                            |                        |                |
| <ul> <li>*Se o protocolo for para voce mesmo, escolha a opçao Sim . Se for para uma outra pessoa ou para u empresa, a qual você representa legalmente, então escolha "Não". Neste caso, tenha em mãos o nº d ou o nº do CNPJ do interessado.</li> <li>Atenção! O processo não será conhecido (analisado), quando não contiver os dados corretos. Saiba mais</li> <li>Sim</li></ul> | ima<br>lo CPF                                 | CPF/CNP<br>Nome ou<br>Email: em<br>Telefone:<br>Endereço<br>CEP<br>Rua/av<br>Número:<br>Deirere | J: 0000000000<br>Razão Social: 'Nome '<br>ail@dominio.com<br>(00)000000000 | Complet                | 0'             |
| 🛈 INFORMAÇÕES DO ASSUNTO 📋 SEUS DADOS 🗹 REQUERIMENTO 🕜 ANEXE OS DOCUMENTOS                                                                                                    |                                               | Cidade:<br>Estado:                                                                              |                                                                            |                        |                |
| DADOS DO REPRESENTANTE LEGAL OU PROCURADOR                                                                                                    |                                               |                                                                                                 |                                                                            |                        |                |
| CPF/CNPJ:<br>0000000000                                                                                                    |                                               | Seu Pedido                                                                                      |                                                                            |                        |                |
| Nome/Razão Social:<br>Nome Completo                                                                                                    |                                               | Seus Anexo                                                                                      | s                                                                          |                        |                |
| E-mail:<br>email/@dominio.com                                                                                                    |                                               |                                                                                                 |                                                                            |                        |                |
| Telefone:                                                                                                    |                                               |                                                                                                 |                                                                            |                        |                |
| 00000000000 Nome/Razão Social: Nome Completo Indicação Fiscal: (Ex: 00.000.000.000-0) Clique aqui para ver como localizar sua Indicação Fiscal 00.000.000-0                                                                                                    |                                               |                                                                                                 |                                                                            |                        |                |
| CEP.<br>99.999-999<br>Rua/Av:                                                                                                    |                                               |                                                                                                 |                                                                            |                        |                |
| Número:                                                                                                    |                                               |                                                                                                 |                                                                            |                        |                |
| Bairro:<br>Cidade:                                                                                                    |                                               |                                                                                                 |                                                                            |                        |                |
| Estado:                                                                                                    |                                               |                                                                                                 |                                                                            |                        |                |
| Voltar                                                                                                    | nuar                                          |                                                                                                 |                                                                            |                        |                |
| PROCEC - PROCESSO ELETRÔNICO DE CURITIBA                                                                                                    |                                               |                                                                                                 |                                                                            |                        |                |
| Facebook S                                                                                                    | 🍸 Twitter 🖸 In                                | stagram 📺                                                                                       | Youtube D Spotify I                                                        | Redes S                | ociais<br>sapp |
|                                                                                                    |                                               |                                                                                                 | 🖸 copi@cu                                                                  | suporte<br>ritiba.pr.g | ov.br          |
| 2020 Copyright V4.4.3.3<br>Coordenadoria de Projetos da Informação - COPI   Superintendência de Tecno<br>Secretaria Municipal de Planejamento, Finanças e Orçamento - SMF   Secretaria Municipal d                                                                                                    | logia da Informação -<br>e Administração e Ge | SMAP TI<br>stão de Pessoal                                                                      | - SMAP                                                                     |                        |                |

Quando o processo é feito para terceiros o representante legal ou procurador deverá preencher os Dados do Interessado (Empresa ou Empresário a qual a Consulta se refere):

CPF/CNPJ (serão preenchidos automaticamente) Nome/Razão Social (serão preenchidos automaticamente)

- Indicação Fiscal (Ex: 00.000.000-0)
- CEP
- Rua/Av...
- Número
- Bairro
- Cidade
- Estado

### **PROCEC – Seus Dados**

| URITIBA                                                                                                    | CURITIBA-OUVE                | 156          | ACESSO À INFORMA | ÇÃO SE                         | CRETARIAS |
|----------------------------------------------------------------------------------------------------|------------------------------|--------------|------------------|--------------------------------|-----------|
|                                                                                                    |                              |              | Iscariante       | [→                             |           |
| 📅 Protocolos > 🛛 Perguntas Frequentes 🛛 Manuais & Legislação > 🧭 Saiba Mais                                                                                                    |                              |              |                  |                                |           |
|                                                                                                    |                              |              |                  |                                | -         |
| PROCEC - Processos Administrativos                                                                                                    | R                            | esumo Ger    | al!              |                                |           |
| <ul> <li>Sr(a). Nome Completo, o protocolo será para você?</li> <li>*Se o protocolo for para você mesmo, escolha a opção "Sim". Se for para uma outra pessoa ou para u empresa, a qual você representa legalmente, então escolha "Não". Neste caso, tenha em mãos o nº do ou o nº do CNPJ do interessado.</li> <li>Atenção! O processo não será conhecido (analisado), quando não contiver os dados corretos. Saiba</li> </ul> | ima<br>o CPF                 | Seus Dados   |                  |                                |           |
| mais<br>● Sim ⊖ Não                                                                                                    |                              | Seu Pedido   |                  |                                |           |
|                                                                                                    |                              | Seu Peuluo   |                  |                                |           |
| ① INFORMAÇÕES DO ASSUNTO ☐ SEUS DADOS ☑ REQUERIMENTO ∅ ANEXE OS DOCUMENTOS                                                                                                    | -1                           | Seus Anexos. | **               |                                |           |
| PREENCHA SEUS DADOS                                                                                                    | - 11                         |              |                  |                                |           |
| 0000000000                                                                                                    |                              |              |                  |                                | -         |
| Nome/Razão Social:                                                                                                    |                              |              |                  |                                |           |
| Indicação Fiscal: (Ex: 00.000.000.000-0) Clique aqui para ver como localizar sua Indicação Fiscal<br>00.000.000-0                                                                                                    |                              |              |                  |                                |           |
| E-mail:<br>email@dominio.com                                                                                                    |                              |              |                  |                                |           |
| Telefone:<br>((00)00000000                                                                                                    |                              |              |                  |                                |           |
| CEP.<br>99.999-999                                                                                                    |                              |              |                  |                                |           |
| Rua/Av:                                                                                                    |                              |              |                  |                                |           |
| Número:                                                                                                    |                              |              |                  |                                |           |
| Bairro:                                                                                                    |                              |              |                  |                                |           |
| Cidade:                                                                                                    |                              |              |                  |                                |           |
| Estado:                                                                                                    |                              |              |                  |                                |           |
|                                                                                                    |                              |              |                  |                                |           |
| Voltar                                                                                                    | iuar                         |              |                  |                                |           |
|                                                                                                    | _                            | _            |                  | _                              |           |
| PROCEC - PROCESSO ELETRÔNICO DE CURITIBA                                                                                                    |                              |              |                  |                                |           |
| PROCEC CURITIBA                                                                                                    | ${\mathcal I}$ Twitter 🕘 Ins | tagram 🗂 Ye  | outube D Spotify | Redes Sociais<br>O Whatsapp    | 3         |
|                                                                                                    |                              |              | 🖸 copi@cu        | Suporte COP<br>ritiba.pr.gov.b | l)<br>r   |
| 2020 Copyright V4.4.3.3<br>Coordenadoria de Projetos da Informação - COPI   Superintendência de Tecnolo                                                                                                    | ogia da Informação - S       | MAP TI       |                  |                                |           |

Figura 16: Portal PROCEC – Seus Dados

Quando o processo é feito para você deverá preencher Seus Dados (Empresário a qual a Consulta se refere):

CPF/CNPJ (serão preenchidos automaticamente) Nome/Razão Social (serão preenchidos automaticamente)

• Indicação Fiscal (Ex: 00.000.000.000-0)

E-mail (serão preenchidos automaticamente)

Telefone (serão preenchidos automaticamente)

- CEP
- Rua/Av...
- Número
- Bairro
- Cidade
- Estado

## **PROCEC – Requerimento**

| URITIBA                                                                                                    | CURITIBA-OUVE | 156        | ACESSO À INFORMAÇÃO | SECRETARIAS |
|----------------------------------------------------------------------------------------------------|---------------|------------|---------------------|-------------|
|                                                                                                    |               |            | login [-•           |             |
| 🖬 Protocolos > 🛛 Perguntas Frequentes 🔲 Manuais & Legislação > 🧭 Saiba Mais                                                                                                    |               |            |                     |             |
|                                                                                                    |               |            |                     |             |
| PROCEC - Processos Administrativos                                                                                                    | Re            | sumo G     | eral!               |             |
| Sr(a). Nome Completo, o protocolo será para você?                                                                                                    |               | Seus Dado  | S                   |             |
| *Se o protocolo for para você mesmo, escolha a opção "Sim". Se for para uma outra pessoa ou para u<br>empresa, a qual você representa legalmente, então escolha "Não". Neste caso, tenha em mãos o nº d<br>uma real o QUB, Lei transcente de legalmente, então escolha "Não". Neste caso, tenha em mãos o nº d | o CPF         |            |                     |             |
| ou o nº do CNPJ do Interessado.<br>Atenção! O processo não será conhecido (analisado), quando não contiver os dados corretos. Saiba<br>maio                                                                                                    |               |            |                     |             |
| ● Sim ○ Não                                                                                                    |               | Seu Pedido |                     |             |
|                                                                                                    |               |            |                     |             |
| U INFORMAÇÕES DO ASSUNTO                                                                                                    | - 11          | Seus Anexe | DS                  |             |
| DESCREVA SEU PEDIDO PARA - REANÁLISE DE CONSULTA PRÉVIA                                                                                                    | - 11          |            |                     |             |
|                                                                                                    |               |            |                     |             |
|                                                                                                    |               |            |                     |             |
| 1 - Solicito reanalise de Consulta Prévia de Viabilidade - CPV negada                                                                                                    |               |            |                     |             |
| 2 – Dados da CPV                                                                                                    |               |            |                     |             |
| Indicação Fiscal                                                                                                    |               |            |                     |             |
|                                                                                                    |               |            |                     |             |
|                                                                                                    |               |            |                     |             |
|                                                                                                    |               |            |                     |             |
|                                                                                                    |               |            |                     |             |
|                                                                                                    |               |            |                     |             |
|                                                                                                    |               |            |                     |             |
| Text: 151 / HTML: 487                                                                                                    |               |            |                     |             |
| Voltar                                                                                                    | nuar          |            |                     |             |
|                                                                                                    |               |            |                     |             |

Figura 17: Portal PROCEC - Requerimento

Independente de Processo próprio ou trâmite para terceiros deverá Descrever seu pedido para - Reanálise de Consulta Prévia.

#### Informações:

1 – Solicito reanalise de Consulta Prévia de Viabilidade – CPV negada

2 – Dados da CPV Endereço do comercio Indicação Fiscal Número da CPV ou Protocolo PRP

#### **PROCEC – Anexação de Documentos**

| 🔰 CURITIBA                                                                                                    |                                                                                                    |                                                                                                    | c                                                                                                | CURITIBA-OUVE | 156        | ACESSO À INFORMAÇÃ | O SECRETARIAS |
|----------------------------------------------------------------------------------------------------|----------------------------------------------------------------------------------------------------|----------------------------------------------------------------------------------------------------|--------------------------------------------------------------------------------------------------|---------------|------------|--------------------|---------------|
|                                                                                                    |                                                                                                    |                                                                                                    |                                                                                                  |               |            | login              | [→            |
| Protocolos >                                                                                                    | Perguntas Frequentes                                                                                                    | 📙 Manuais & Legislação 🔸                                                                                                    | 🏈 Saiba Mais 🔻                                                                                   |               |            |                    |               |
|                                                                                                    |                                                                                                    |                                                                                                    |                                                                                                  |               |            |                    |               |
| ROCEC - Processos A                                                                                                    | dministrativos                                                                                                    |                                                                                                    |                                                                                                  | R             | esumo G    | eral!              |               |
| Sr(a). Nome Completo, (                                                                                                    | o protocolo será para você?                                                                                                    |                                                                                                    |                                                                                                  |               |            |                    |               |
| *Se o protocolo for para v<br>empresa, a qual você rep<br>ou o p° do CNP I do inter                                                                                       | <b>rocê mesmo</b> , escolha a opçã<br>resenta legalmente, então es<br>essado                                                                                                    | o "Sim". Se for para uma outra<br>scolha "Não". Neste caso, tenha                                                                                                    | pessoa ou para uma<br>a em mãos o nº do C                                                        | PF            | Seus Dado  | S                  |               |
| Atenção! O processo não<br>nais                                                                                                    | será conhecido (analisado),                                                                                                    | quando não contiver os dados                                                                                                    | corretos. Saiba                                                                                  |               |            |                    |               |
| D Sim⊖ Não                                                                                                    |                                                                                                    |                                                                                                    |                                                                                                  |               | Seu Pedido | )                  |               |
| <ul> <li>INFORMAÇÕES DO ASS</li> </ul>                                                                                                    | UNTO 🗋 SEUS DADOS                                                                                                    | REQUERIMENTO                                                                                                    | E OS DOCUMENTOS                                                                                  |               | Seus Anex  | DS                 |               |
| ANEXE OS DOCUMENTOS                                                                                                    |                                                                                                    |                                                                                                    |                                                                                                  |               |            |                    |               |
| CPV ou Protocolo PRP                                                                                                    | *                                                                                                    |                                                                                                    |                                                                                                  | _             |            |                    |               |
| Não foi adicionado nenhu                                                                                                    | um anexo para este item.                                                                                                    |                                                                                                    |                                                                                                  |               |            |                    |               |
| O Adicionar Anexo (.pdf                                                                                                    | f e.jpg)                                                                                                    |                                                                                                    |                                                                                                  |               |            |                    |               |
| Declaro que não se a<br>de que a solicitação po<br>conforme legislação vi                                                                                                 | aplica esta exigência, estando cio<br>oderá ser indeferida, caso haja a ′<br>igente.                                                                                                | ente que é de minha responsabilida<br>falta de documentos considerados                                                                                                    | ade e conhecimento<br>obrigatórios,                                                              |               |            |                    |               |
| Foto do local *                                                                                                    |                                                                                                    |                                                                                                    |                                                                                                  |               |            |                    |               |
| Não foi adicionado nenhu                                                                                                    | um anexo para este item.                                                                                                    |                                                                                                    |                                                                                                  |               |            |                    |               |
| O Adicionar Anexo (.pdf                                                                                                    | f e.jpg)                                                                                                    |                                                                                                    |                                                                                                  |               |            |                    |               |
| Declaro que não se a<br>de que a solicitação po<br>conforme legislação vi                                                                                                 | aplica esta exigência, estando cio<br>oderá ser indeferida, caso haja a<br>igente.                                                                                                  | ente que é de minha responsabilida<br>falta de documentos considerados                                                                                                    | ade e conhecimento<br>obrigatórios,                                                              |               |            |                    |               |
| Outros documentos co                                                                                                    | mplementares (conforme o caso                                                                                                    | )                                                                                                    |                                                                                                  |               |            |                    |               |
| Não foi adicionado nenhu                                                                                                    | um anexo para este item.                                                                                                    |                                                                                                    |                                                                                                  |               |            |                    |               |
| O Adicionar Anexo (.pdf                                                                                                    | f e.jpg)                                                                                                    |                                                                                                    |                                                                                                  |               |            |                    |               |
| Concordo e tenho<br>o qual tramita o proce<br>despacho, decisão, e                                                                                                    | conhecimento, de que a a<br>esso administrativo eletrôr<br>fetivação de diligências ou                                                                                              | autoridade competente do d<br>nico, fará as intimações para<br>u outros casos através do P                                                                                          | orgão/ setor perant<br>a ciência de<br>ROCEC.                                                    | te            |            |                    |               |
| Importante: a intimaç<br>será encaminhada via<br>efetivada a consulta e<br>quando decorridos 10<br>Art. 4º da Portaria SM<br>responsabilidade a m<br>Administração Munici | ção para ciência de decisă<br>a PROCEC e considera-se<br>letrônica ao teor da comu<br>0 (dez) dias do envio ou di<br>IF 11/2021 e/ ou do Decre<br>anutenção e atualização o<br>pal. | ão ou complementação de c<br>e ocorrida a ciência na data<br>inicação efetuada por meio<br>sponibilização da comunica<br>to nº 1111/2004, sendo de s<br>de seus dados cadastrais ju | lados/documentos<br>e hora em que<br>do PROCEC ou<br>ição, nos termos d<br>sua integral<br>nto à | 0             |            |                    |               |
|                                                                                                    |                                                                                                    |                                                                                                    |                                                                                                  |               |            |                    |               |

Figura 18: Portal PROCEC - Anexação de Documentos

Independente de Processo próprio ou trâmite para terceiros deverá fazer a anexação dos Documentos.

Poderá Anexar documentos relativos à CPV e ao Protocolo PRP.

O preenchimento do Requerimento e a Anexação de Documentos deverá ter critérios objetivos para facilitar a Análise do Protocolo pelo Setor de Consulta Prévia de Viabilidade. Seja claro e anexe fotos, croquis e/ou documentos legíveis.

Após anexar Clicar em Confirmar.

Confirme seu endereço de email. Para este e-mail serão enviados os pareceres e movimentações do processo.

| Mensagens                                         |           |        | × |
|---------------------------------------------------|-----------|--------|---|
| Confirme o e-mail informado.<br>email@dominio.com |           |        |   |
| L                                                 | Confirmar | Fechar |   |

Figura 19; Portal PROCEC confirmação de e-mail

### PROCEC – Dados Protocolo

| C     * procescuritibapergent/Processo/Protocolos/8     Image: Curitina curitic curitina curitic curiticuritic curitic curitic curitic curitic curitic curitic curi                                          | → C 🔒 procec.cur     | itiba pr. gov. br./Drocosco./Drotocolos./9 |        |            |      |              |        |                 |       |          |
|----------------------------------------------------------------------------------------------------|----------------------|--------------------------------------------|--------|------------|------|--------------|--------|-----------------|-------|----------|
| CUNITIBA       CUNITIBA OUVE       196       Accessó A INFORMAÇÃO       sécret         Dados Protocolo       Frechar       Frechar       Frechar <ul> <li>Novo Protocolo</li> <li>Protocolos</li> <li>Protocolo</li> <li>Assentro</li> <li>Assentro</li> <li>Accesso Assentro</li> <li>Assentro</li> <li>Asteor</li> <li>Asteor</li> <li>Asteor</li></ul>                                                                                                    |                      | Tiba.pr.gov.br/Frocesso/Frococolos/o       |        |            |      |              |        | ₽ \$            |       | * 0      |
| Dados Protocolo   Protocolo cadastrado com sucesso nº 01-000000/2022.     Fechar     Protocolo     Protocolo     Protocolo     Otrocolo     Protocolo     Protocolo <t< td=""><td></td><td></td><td></td><td></td><td>CL</td><td>JRITIBA-OUVE</td><td>156</td><td>ACESSO À INFORM</td><td>1AÇÃO</td><td>SECF</td></t<>                                                                                                    |                      |                                            |        |            | CL   | JRITIBA-OUVE | 156    | ACESSO À INFORM | 1AÇÃO | SECF     |
| Protocolo cadastrado com sucesso nº 01-000000/2022.<br>Fechar  Protocolo  Protocolo  Nostrar 15 registros Pesquisar Protocolo  Atterior 1 Seguinte  Atterior 1 Seguinte                                                                                                    | Dados Prof           | tocolo                                     |        |            |      |              |        |                 |       |          |
| Protocolo         Protocolo         Protocolo         01-00000/2022         REANÁLISE DE CONSULTA PRÉVIA         31/05/2022         Ver                                                                                                    | F                    | Protocolo cadastrado com sucess            | o nº ( | 1_00000/2  | 022  |              |        |                 |       |          |
| Protocolos     Mostrar 15 registros     PROTOCOLO     Mostrardo de 1 até 1 de 1 registros     Anterior     Anterior     Anterior     1     Seguinte                                                                                                    |                      |                                            |        | 1-0000072  | V22. |              |        |                 |       |          |
| Protocolos     Mostrar 15 registros     Peorococo                                                                                                    |                      |                                            |        |            |      |              |        |                 | Fe    | char     |
| Protocolos           Mostrar 15 v registros           PROTOCOLO         ASSUNTO         © DATA         SITUAÇÃO         © ATUALIZADO EM         ©           O1-000000/2022         REANÁLISE DE CONSULTA PRÉVIA         31/05/2022         Ver            Mostrando de 1 até 1 de 1 registros         Antenor 1 Seguinte         Seguinte                                                                                                    |                      |                                            |        |            |      |              |        |                 |       |          |
| Protocolos  Protocolos  PROTOCOLO  ASSUNTO  ASSUNTO  ASSUNTO  ASSUNTO  ACT  Anterior  Seguinte  Anterior  Seguinte  Anterior  Seguinte  Seguinte Seguinte Seguinte Segu       |                      | 0000                                       |        |            |      |              |        |                 |       |          |
| Protocolos               Pesquisar:                                                                                                    |                      |                                            |        |            |      |              |        |                 |       |          |
| Mostrar       15       registros       Pesquisar:       Pesquisar: <th< td=""><td>Protocolos</td><td></td><td></td><td></td><td></td><td></td><td></td><td></td><td></td><td></td></th<>                                                                                                    | Protocolos           |                                            |        |            |      |              |        |                 |       |          |
| PROTOCOLO       ASSUNTO       DATA       SITUAÇÃO       ATUALIZADO EM       C         01-00000/2022       REANÁLISE DE CONSULTA PRÉVIA       31/05/2022       Ver       Image: Construction of the construction of the construction                                                                                                    | Mostrar 15 🗸         | registros                                  |        |            |      |              | Pesqui | isar.           |       |          |
| 01-00000/2022 REANÁLISE DE CONSULTA PRÉVIA 31/05/2022 Ver <u>territorial de la territoria de la territoria de </u> | PROTOCOLO            | \$ ASSUNTO                                 | ¢      | DATA       | Ŧ    | SITUAÇÃO     | ¢      | ATUALIZADO EN   | 1     |          |
| Mostrando de 1 até 1 de 1 registros 1 Seguinte                                                                                                    | 01-000000/2022       | REANÁLISE DE CONSULTA PRÉVIA               |        | 31/05/2022 |      | Ver          |        |                 |       |          |
|                                                                                                    |                      |                                            |        |            |      |              |        |                 |       |          |
|                                                                                                    | Mostrando de 1 até 1 | de 1 registros                             |        |            |      |              |        | Anterior        | 1     | Seguinte |
|                                                                                                    | Mostrando de 1 até 1 | de 1 registros                             |        |            |      |              |        | Anterior        | 1     | Seguinte |
|                                                                                                    | Mostrando de 1 até 1 | de 1 registros                             |        |            |      |              |        | Anterior        | 1     | Seguinte |
|                                                                                                    | Mostrando de 1 até 1 | de 1 registros                             |        |            |      |              |        | Anterior        | 1     | Seguinte |
|                                                                                                    | Mostrando de 1 até 1 | de 1 registros                             |        |            |      |              |        | Anterior        | 1     | Seguinte |
|                                                                                                    | Mostrando de 1 até 1 | de 1 registros                             |        |            |      |              |        | Anterior        | 1     | Seguinte |
|                                                                                                    | Mostrando de 1 até 1 | de 1 registros                             |        |            |      |              |        | Anterior        | 1     | Seguinte |
|                                                                                                    | Mostrando de 1 até 1 | de 1 registros                             |        |            |      |              |        | Anterior        | 1     | Seguinte |
|                                                                                                    | Mostrando de 1 até 1 | de 1 registros                             |        |            |      |              |        | Anterior        | 1     | Seguinte |
|                                                                                                    | Mostrando de 1 até 1 | de 1 registros                             |        |            |      |              |        | Anterior        | 1     | Seguinte |
|                                                                                                    | Mostrando de 1 até 1 | de 1 registros                             |        |            |      |              |        | Anterior        | 1     | Seguinte |
|                                                                                                    | Mostrando de 1 até 1 | de 1 registros                             |        |            |      |              |        | Anterior        | 1     | Seguinte |
|                                                                                                    | Mostrando de 1 até 1 | de 1 registros                             |        |            |      |              |        | Anterior        | 1     | Seguinte |

Figura 20: Portal PROCEC Protocolo cadastrado

O sistema irá processar a solicitação e gerar um número de protocolo.

Todos os protocolos gerados com seu login estarão nesta área do Portal.

### **PROCEC – Meus Protocolos**

Para consultar um Protocolo já aberto e em andamento deverá ir no portal Procec.

#### (ver orientações página 11)

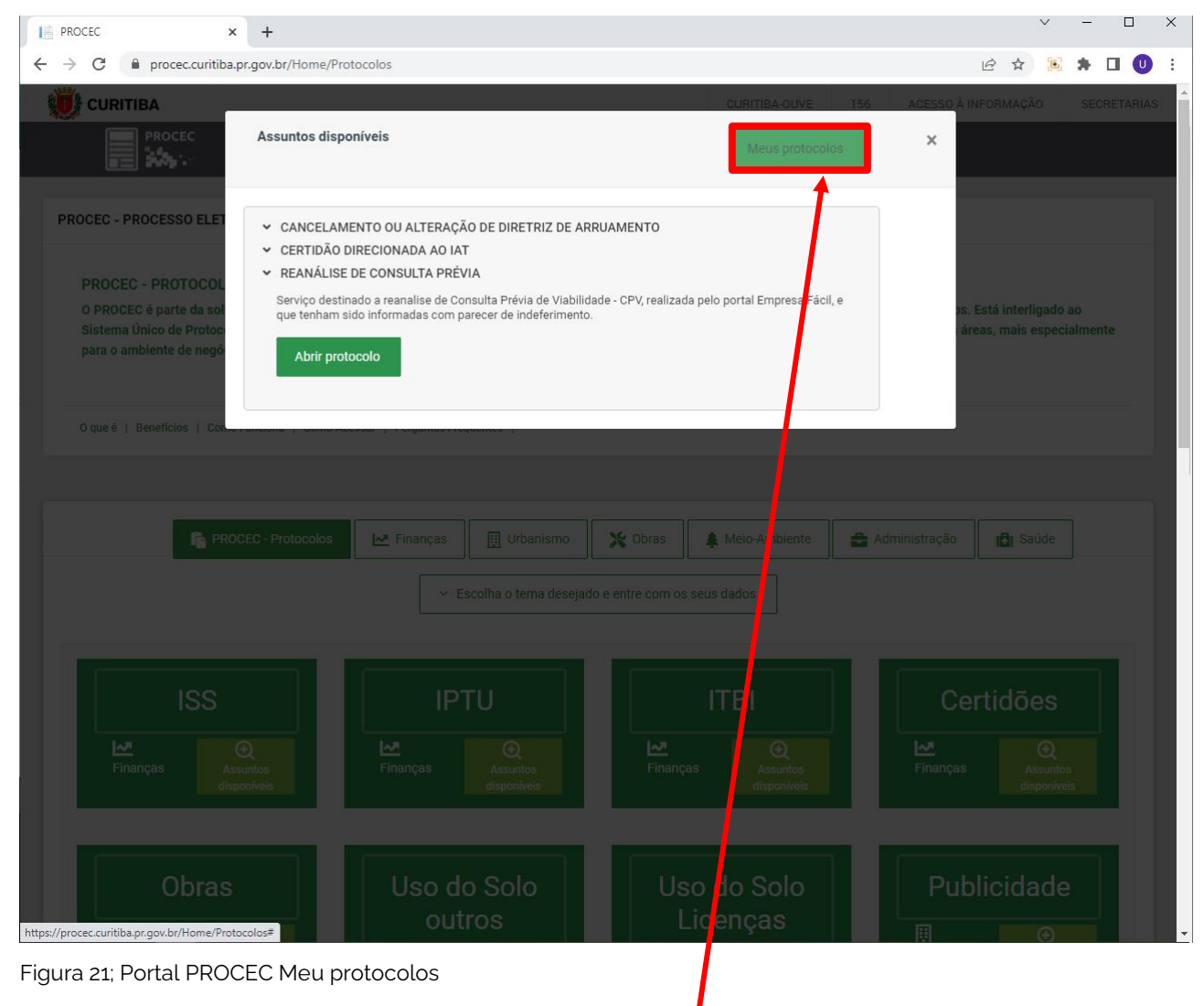

Na janela de "Assuntos disponíveis" Clicar em Meus protocolos.

## PROCEC – Pesquisar Protocolo

| PROCEC                                                      | × +                                               |            |             |          |                 | ~     | - 0      | ×    |
|-------------------------------------------------------------|---------------------------------------------------|------------|-------------|----------|-----------------|-------|----------|------|
| $\leftrightarrow$ $\rightarrow$ C $\bullet$ procec.curitiba | a.pr.gov.br/Processo/Protocolos/8                 |            |             |          | Ŀ               | ☆ 💽   | * 🗆      | U :  |
| URITIBA                                                     |                                                   |            | CURITIBA-OU | VE 156   | ACESSO À INFORM | 1AÇÃO | SECRETA  | RIAS |
|                                                             | PROCEC                                            |            |             |          | login           | G     | ÷        |      |
| Protocolos >                                                | 🏳 Perguntas Frequentes 🛛 🗍 Manuais & Legislação > | 🏈 Saiba Ma | ais >       |          |                 |       |          |      |
|                                                             | <b>1</b>                                          |            |             |          |                 |       |          |      |
| Novo Protocolo     Pesquisar Protocol                       |                                                   |            |             |          |                 |       |          |      |
| Mostrar 15 v rec                                            |                                                   |            |             |          | Pesquisar.      | -     |          |      |
|                                                             |                                                   |            |             |          |                 |       |          | 3    |
| PROTOCOLO 🗘                                                 | ASSUNTO                                           | ≑ DATA     | •           | SITUAÇAO | ≑ ATUALIZA      | do em | ŧ        |      |
| 01-000000/2022                                              | REANALISE DE CONSULIA PREVIA                      | 31/05/20   | J22         | Ver      |                 |       |          |      |
| Mostrando de 1 até 1 de                                     | 1 registros                                       |            |             |          | Anterior        | 1     | Seguinte |      |
|                                                             |                                                   |            |             |          |                 |       |          |      |
|                                                             |                                                   |            |             |          |                 |       |          |      |
|                                                             |                                                   |            |             |          |                 |       |          |      |
|                                                             |                                                   |            |             |          |                 |       |          |      |
|                                                             |                                                   |            |             |          |                 |       |          |      |
|                                                             |                                                   |            |             |          |                 |       |          |      |
|                                                             |                                                   |            |             |          |                 |       |          |      |
|                                                             |                                                   |            |             |          |                 |       |          |      |
|                                                             |                                                   |            |             |          |                 |       |          |      |
|                                                             |                                                   |            |             |          |                 |       |          |      |
| https://procec.curitiba.pr.gov.br/Processo/                 | Protocolos/8                                      |            |             |          |                 |       |          | •    |

Figura 22; Portal PROCEC Pesquisar protocolo

Já irão aparecer os Protocolos cadastrados em seu login.

Para pesquisar clicar em <u>Protocolos</u>, <u>Pesquisar Protocolo</u> e indique o número do Protocolo no campo <u>Pesquisa</u>.

## PROCEC – Visualizar Protocolo

|                                            | tiba.pr.gov.br/Processo/Protocolos/8 |                           |              |                   |            | 6 🖈 🖻       | * 🗆      |
|--------------------------------------------|--------------------------------------|---------------------------|--------------|-------------------|------------|-------------|----------|
| CURITIBA                                   |                                      |                           | CURITI       | BA-OUVE 156       | ACESSO À   | INFORMAÇÃO  | SECRETA  |
|                                            |                                      |                           |              |                   | logir      | ۰ (         | -<br>→   |
| Protocolos >                               | 🏳 Perguntas Frequentes 🛛 🗍 Mar       | uais & Legislação > 🛛 🔗 🤅 | Saiba Mais 🔸 |                   |            |             |          |
| 🕈 Novo Proto                               | colo                                 |                           |              |                   |            |             |          |
| Protocolos                                 |                                      |                           |              |                   |            |             |          |
| lostrar 15 🗸 I                             | registros                            |                           |              |                   | Pesquisar. |             |          |
| PROTOCOLO                                  | ♣ ASSUNTO                            | \$ D                      | ATA          | <b>v</b> situação | \$ AT      | UALIZADO EM | ÷        |
| -000000/2022                               | REANÁLISE DE CONSULTA PRÉVIA         | 31                        | /05/2022     | Em andame         | nto        |             |          |
| Visualizar Proto<br>lostrando de 1 até 1 ( | de registros                         |                           |              |                   |            | Anterior 1  | Seguinte |
|                                            |                                      |                           |              |                   |            |             |          |
|                                            |                                      |                           |              |                   |            |             |          |
| a 23: Portal PF                            | ROCEC Visualizar Protocolo           |                           |              |                   |            |             |          |

Reanálise de Consulta Prévia.

## **PROCEC – Parecer**

| <b>.</b>                                       | unto                                                                                                    |                                                                               | <b>#</b>                                                                                         |                                   |
|------------------------------------------------|----------------------------------------------------------------------------------------------------|-------------------------------------------------------------------------------|--------------------------------------------------------------------------------------------------|-----------------------------------|
|                                                | ANÁLISE DE CON                                                                                             | SULTA PRÉVIA                                                                  | 11/05/2022                                                                                       | a                                 |
| Desc<br>1 – S<br>2 – D<br>Ende<br>Indic<br>Núm | rição<br>Solicito reanalise<br>Dados da CPV<br>ereço do comero<br>cação Fiscal <b>O(</b><br>hero da CPV ou | e de Consulta Prévia<br>cio R. NONONC<br>).000.000<br>Protocolo PRP CP<br>PRI | de Viabilidade – CPV negada<br>D NONONO, 1234 - NONONO 00000-000<br>V 000000/2022<br>P 220000000 |                                   |
| Info                                           | ormações e                                                                                                 | esclarecimen                                                                  | itos relativas a Justificativa da Negativa da Consulta.                                          |                                   |
|                                                |                                                                                                    |                                                                               |                                                                                                  |                                   |
| - 🔁 ORIGEM                                     | 🖹 TRÂMITE                                                                                                  | 🗎 DATA TRÂMITE                                                                | PARECER                                                                                          |                                   |
| SMU                                            | UUS610                                                                                                    | 31/05/2022                                                                    | DOCUMENTO CADASTRADO E ENCAMINHADO AO SETOR RESPONSÁVEL PARA PROVIDÊN                            | CIAS.                             |
| UUS610                                         | UUS9                                                                                                    | 31/05/2022                                                                    | Parecer                                                                                          |                                   |
|                                                |                                                                                                    |                                                                               |                                                                                                  |                                   |
| SMU                                            |                                                                                                    |                                                                               |                                                                                                  |                                   |
| Requeriment                                    | o.pdf                                                                                                    |                                                                               |                                                                                                  | *                                 |
| CPV ou Proto                                   | colo PRP.pdf                                                                                               |                                                                               |                                                                                                  |                                   |
|                                                |                                                                                                    |                                                                               |                                                                                                  | 2                                 |
| Foto do local                                  | .pdf                                                                                                    |                                                                               |                                                                                                  | -                                 |
| ROCEC - PR                                     | OCESSO ELET                                                                                                | RÔNICO DE CURI                                                                | ТІВА                                                                                             |                                   |
|                                                | ROCEC                                                                                                    |                                                                               | 🖸 Facebook 灯 Twitter ⓒ Instagram 🎽 Youtube Þ Spot                                                | Redes Sociais                     |
|                                                | <b>አ</b> ፡- እ                                                                                              |                                                                               | Copi                                                                                             | Suporte COP<br>@curitiba.pr.gov.b |
|                                                |                                                                                                    |                                                                               | 2020 Copyright V4.4.3.3                                                                          |                                   |

Olhar a Data de Trâmite e Verificar a Informação do Parecer.

### Exemplos de Pareceres Possíveis

#### Deferida

1. Ao Requerente:

Sua consulta foi reanalisada e deferida.

O parecer foi revertido, sendo necessário protocolar uma nova consulta (PRP), com as mesmas informações da consulta anterior (Área Utilizada, Forma(s) de Atuação, Atividade(s), Reside ou Não Reside, Etc.).

Essa nova consulta deverá ser liberada automaticamente com base na consulta revertida.

Caso isso não ocorra, encaminhar e-mail para viabilidade@curitiba.pr.gov.br

#### 2. Ao UUS-9:

Para arquivar o presente, face deferimento.

#### Indeferida

1. Ao Requerente:

Na reanálise da sua consulta, foi mantida a proibição em virtude de:

- Face não possuir alvará de construção específico para o uso solicitado: CNAE G.47.3.1-

8/00-01 SERVIÇO DE ABASTECIMENTO DE VEÍCULOS DA PRÓPRIA EMPRESA.

Afim de verificar a possibilidade de liberação, poderá entrar com recurso ao CMU (Conselho Municipal do Urbanismo).

Link para o recurso: http://cadastrosincronizado.curitiba.pr.gov.br

#### 2. Ao UUS-9:

Para arquivar o presente, face indeferimento.

#### Aguardando requerente

Ao requerente:

1. Deverá esclarecer ou rever a Forma(s) de Atuação Informada(s)

#### \*\*\* ATENÇÃO \*\*\*

A complementação de dados e documentos deverá acontecer via PROCEC. Acesse www.procec.curitiba.pr.gov.br >Login pessoal>protocolo>pesquisar protocolo>clique sobre o nº do protocolo Anexar apenas a documentação solicitada, a fim de facilitar o processo de análise de seu protocolo e evitar atrasos.

Não faremos complementações e anexação de documentos via e-mail.

Fique atento aos prazos de retorno, caso contrário seu processo poderá ser indeferido por tempo decorrido.

Caso o processo retorne sem a documentação ou complementação necessária, seu processo será indeferido.

ANEXOS:

\*\*\* Não esquecer, caso tenha\*\*\*

Neste último caso deverá ir no Portal do PROCEC e atender a solicitação.

# CADASTRO SINCRONIZADO

Consulta Prévia de Viabilidade - Novo Parecer

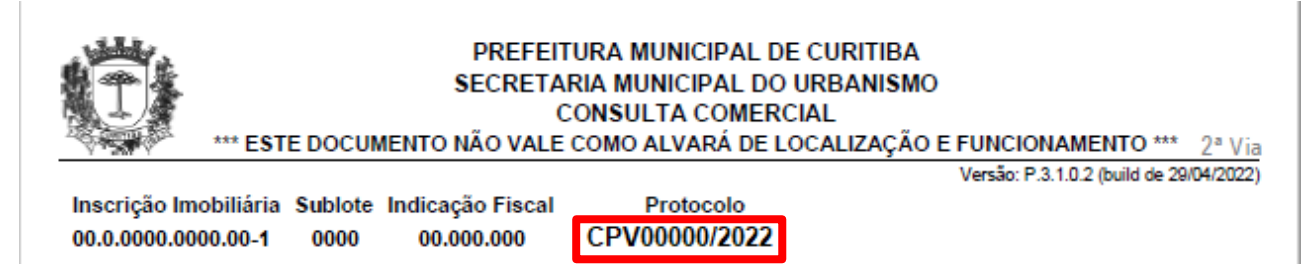

Figura 25: CPV número de Protocolo

Caso sua reconsideração tenha sido deferida, com o número de Protocolo da CPV em mãos, consultar o novo Parecer em:

#### http://cadastrosincronizado.curitiba.pr.gov.br/

Para dar continuidade no seu processo de abertura ou alteração de empresa pelo Empresa Fácil deverá protocolar uma nova consulta (PRP), com as mesmas informações da consulta anterior (Área Utilizada, Forma(s) de Atuação, Atividade(s), Reside ou Não Reside, Etc.).

Essa nova consulta deverá ser liberada automaticamente com base na consulta revertida.

Caso isso não ocorra, encaminhar e-mail para viabilidade@curitiba.pr.gov.br

#### Cadastro Sincronizado – Consulta Protocolo

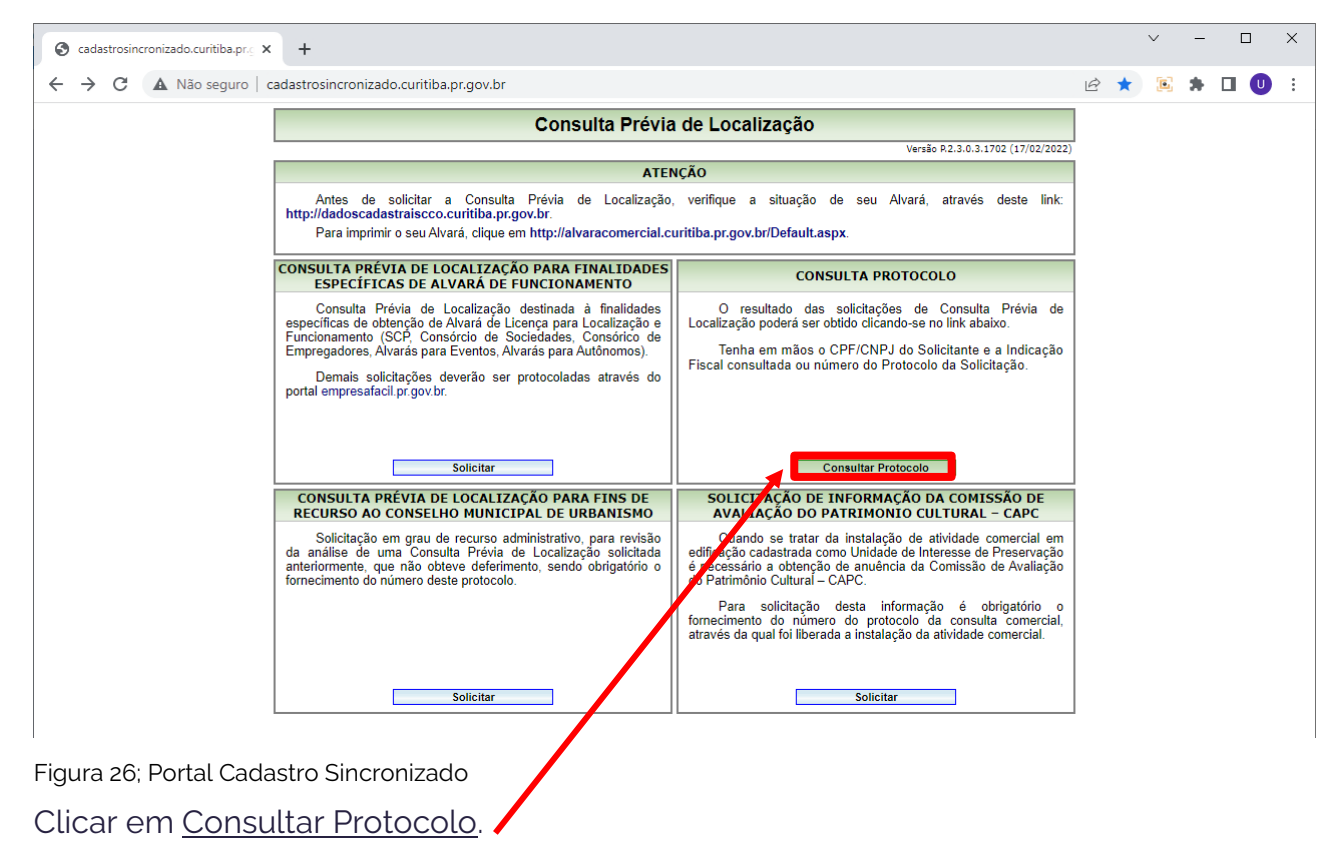

| 🕙 :: CONSULTA PROTOCOLO :: 🗙                  | +                                                                                                    |   |   | ~ | - | × |
|-----------------------------------------------|----------------------------------------------------------------------------------------------------|---|---|---|---|---|
| $\leftarrow$ $\rightarrow$ C A Não seguro   o | radastrosincronizado.curitiba.pr.gov.br/frmConsulta.aspx                                                                                                    | Ê | ☆ |   | * | : |
|                                               | Consulta de Protocolos                                                                                                    |   |   |   |   |   |
|                                               | Versão R.2.3.0.3.1702 (17/02/2022)                                                                                                    | 1 |   |   |   |   |
|                                               | Atenção                                                                                                    |   |   |   |   |   |
|                                               | » Plantão virtual:<br>Tire suas dúvidas quanto ao andamento e parecer da Consulta Prévia de Localização através do e-mail: viabilidade@curitiba.pr.gov.br.                                                                                                    |   |   |   |   |   |
|                                               | » Dúvidas quanto a códigos de atividades bem como documentação e taxas de alvará, deverão ser encaminhadas para o Setor de Alvará pelo e-mail:<br><u>alvaracomercial@curitiba.pr.gov.br</u> .                                                                                                |   |   |   |   |   |
|                                               | Somente estarão disponíveis para consulta os protocolos de Consulta Prévia de Localização e Consulta Prévia de Viabilidade gerados dentro dos últimos<br>90 dias corridos, limitados aos 20 (vinte) últimos protocolos, e que tenham sido gerados pelas chaves de acesso abaixo solicitadas. |   |   |   |   |   |
|                                               | Consulte pelo protocolo da Consulta Prévia de Localização ou Viabilidade (CPL/CPV) ou pelo protocolo Empresa Fácil da Junta Comercial (PRP).                                                                                                    |   |   |   |   |   |
|                                               | Ou então, informando o CNPJ ou CPF do solicitante e a Indicação Fiscal do imóvel, objeto da Consulta Prévia.                                                                                                    |   |   |   |   |   |
|                                               | Protocolo: CPV V 2022 V<br>Protocolo Empresa Fácil:                                                                                                    |   |   |   |   |   |
|                                               | CNP1:                                                                                                    |   |   |   |   |   |
|                                               | Código de Validação<br>Confirmar Voltar                                                                                                    |   |   |   |   |   |
| Figura 27: Portal Cada                        | astro Sincronizado Consulta de Protocolos                                                                                                    |   |   |   |   |   |
| Digitar o <u>número</u>                       | o de Protocolo da CPV, verificar o <u>ano</u> .                                                                                                    |   |   |   |   |   |
| Digitar o código                              | de validação.                                                                                                    |   |   |   |   |   |

| 😔 :: CONSULTA PROTOCOLO :: × +                                                                                                    |    |   | $\sim$ | - | ×   |
|----------------------------------------------------------------------------------------------------|----|---|--------|---|-----|
| ← → C ▲ Não seguro   cadastrosincronizado.curitiba.pr.gov.br/frmConsulta.aspx                                                                                                    | È  | ☆ | E      | * | ) : |
| Consulta de Protocolos                                                                                                    |    |   |        |   |     |
| Versão P.2.3.0.3.1702 (17/02/202                                                                                                    | 2) |   |        |   |     |
| Procolos Encontrados                                                                                                    |    |   |        |   |     |
| Pare visualizar as informações do(s) protocolo(s) de interesse abaixo relacionados(s) clique no tipo de documento correspondente ao qual deseja se<br>deseja acesso. Lembrando que a <b>Carta Resposta</b> só estará disponível após as análises técnicas efetuadas pelos setores responsáveis. |    |   |        |   |     |
| CPV 000000/2022 12/05/2022 Protocolo de Solicitação Carta Resposta                                                                                                    |    |   |        |   |     |
| Nova Consulta Voltar                                                                                                    |    |   |        |   |     |
|                                                                                                    | _  |   |        |   |     |

Figura 28: Portal Cadastro Sincronizado Carta Resposta

Clique em <u>Carta Resposta</u> para gerar o arquivo com a Consulta Prévia de Viabilidade Deferida.

#### Exemplo de Consulta Permitida

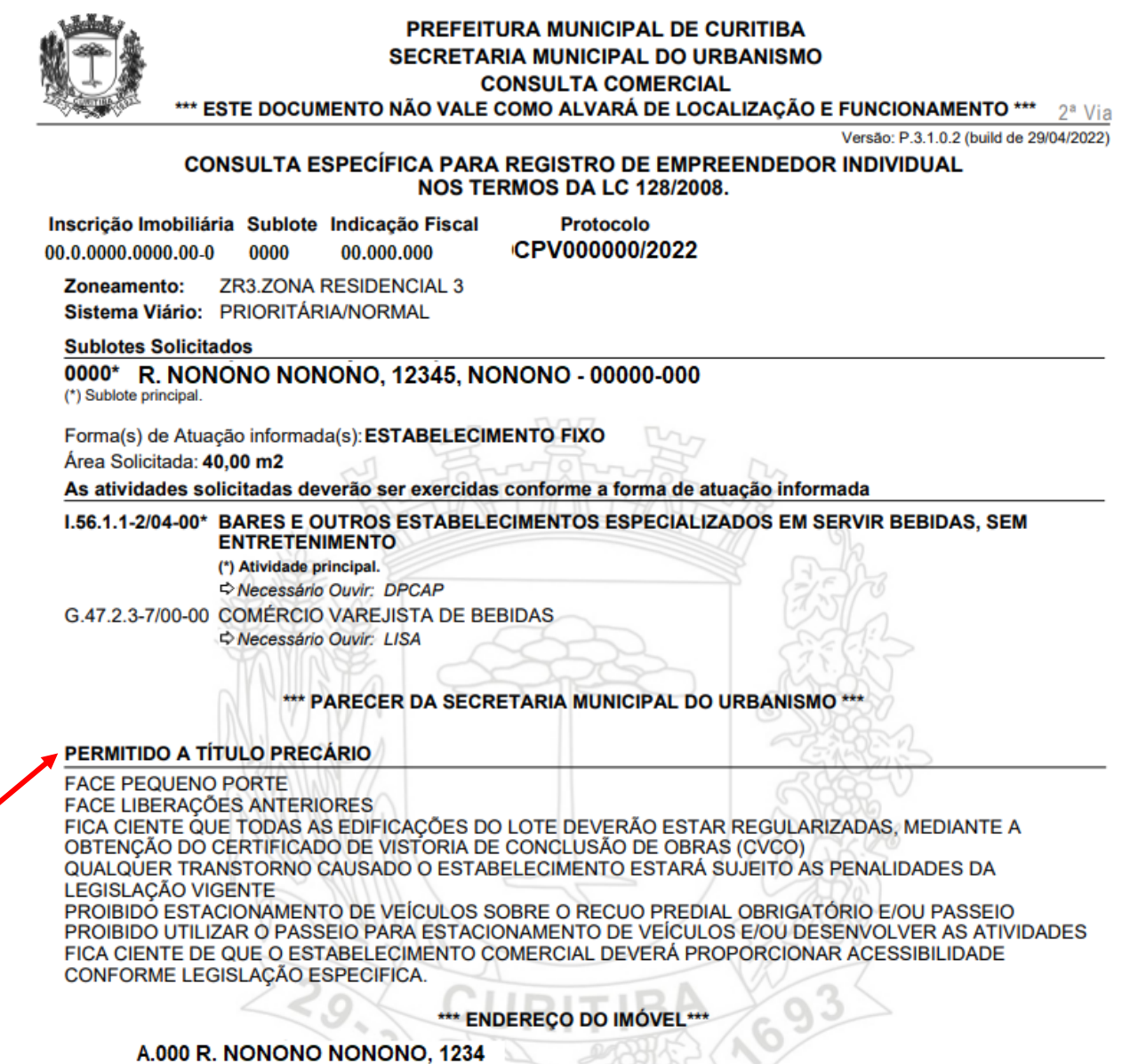

, NONONO - 00000-000

É DE RESPONSABILIDADE DO PROPRIETÁRIO / LOCATÁRIO DO IMÓVEL A CORRETA UTILIZAÇÃO DA NUMERAÇÃO PREDIAL OFICIAL, INCLUSIVE EM CONTRATOS SOCIAIS E DEMAIS ÓRGÃOS.

Figura 29: CPV Permitida

# RECURSO AO CONSELHO MUNICIPAL DO URBANISMO – CMU

Para os casos onde, mesmo após o processo administrativo de Reanálise de Consulta Prévia de Viabilidade (CPVs), a solicitação continue proibida, é possível remeter ao Conselho Municipal do Urbanismo recurso à consulta comercial.

Acesse:

https://www.curitiba.pr.gov.br/servicos/recurso-ao-cmu-consulta-previaviabilidade/333

É possível entrar com recurso pela internet e solicitar ao Conselho Municipal do Urbanismo reconsideração de negativas em análises de Consulta Prévia de Viabilidade (CPV), Consulta à Comissão de Avaliação do Patrimônio Cultural (CAP), consulta anterior ao próprio CMU.

O interessado acessa o endereço partir do link (<u>http://cadastrosincronizado.curitiba.pr.gov.br/</u>) e clica no terceiro quadro, para recorrer da decisão.

Documentos

- Número do protocolo da CPV, CAP ou CMU (indeferidas)
- Objeto do recurso
- Dados do solicitante (CNPJ/CPF, nome, e-mail, telefone, endereço do estabelecimento)
- Texto de justificativa da solicitação

#### Atendimento

Dê preferência ao contato pelo e-mail <u>assessoriasmu@curitiba.pr.gov.br</u>, para obter informações e solucionar todas as suas dúvidas a respeito deste serviço por meio eletrônico.

Mas, se for mesmo indispensável, o atendimento também pode ser presencial, com dia e hora marcados pelo portal de serviços municipais, a <u>agendaonline.curitiba.pr.gov.br</u>.

Endereço: Avenida João Gualberto, nº 623, 4º andar Torre B – Bairro Alto da Glória.

Telefone - (41) 3350-8590

Atenção: Para solicitar anuência da Comissão de Avaliação do Patrimônio Cultural (CAPC), referente à instalação de atividade comercial em edificação cadastrada como

Unidade de Interesse de Preservação (UIP), acesse o endereço <u>http://cadastrosincronizado.curitiba.pr.gov.br/</u> e clique no quarto quadro. Em seguida informe o número da CPV correspondente ao pedido.

Secretaria Municipal do Urbanismo

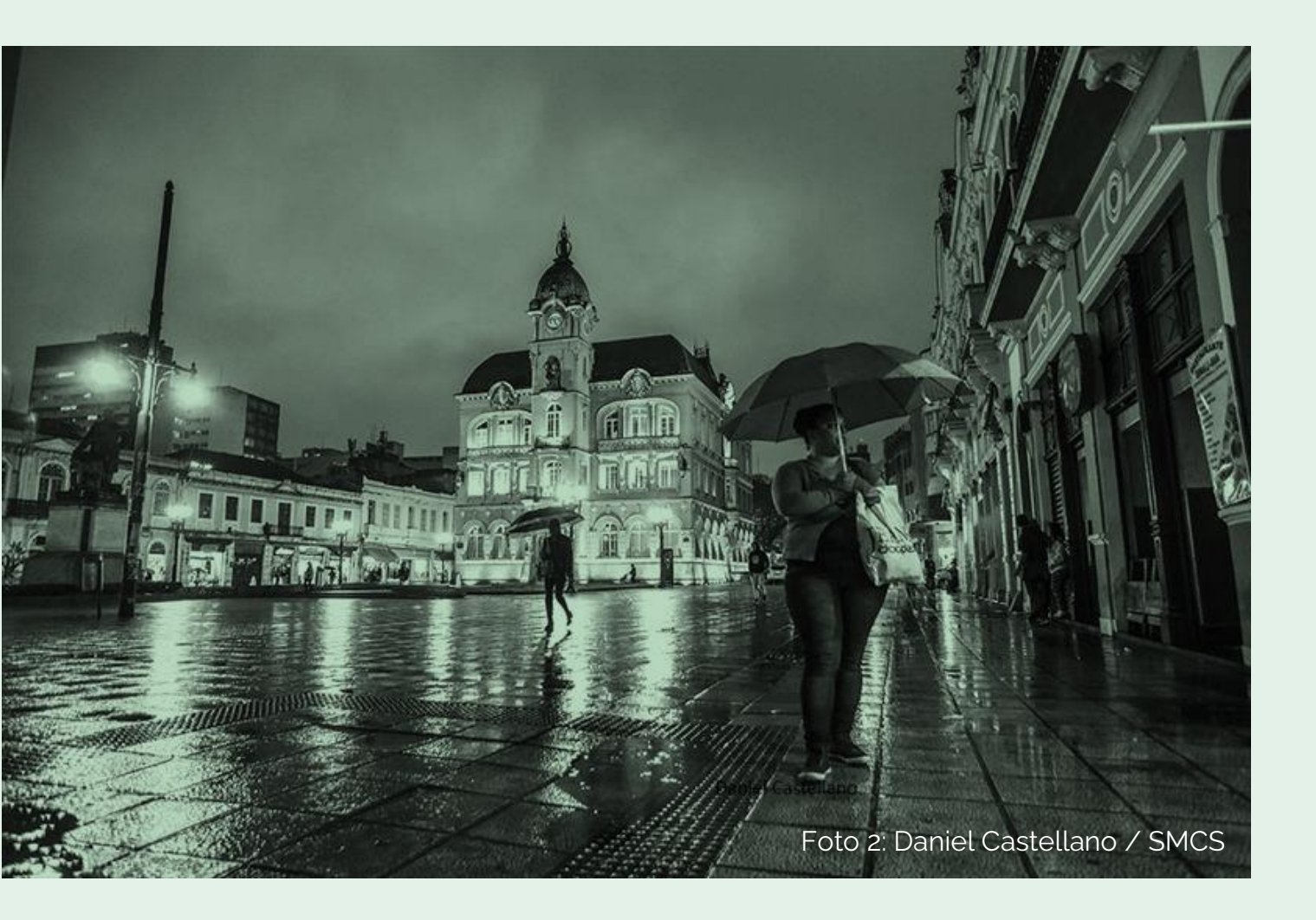

#### Autoria

Larissa Scariante Arquiteta e Urbanista - Departamento de Controle e Uso do Solo

#### Colaboração e Revisão

Patrícia de Morais Monteiro Arquiteta e Urbanista - Diretora do Departamento de Controle do Uso do Solo

Primeira Edição – Junho/2022

Compartilhe o conhecimento!